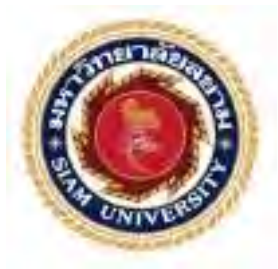

# รายงานการปฏิบัติงานสหกิจศึกษา

# คิวอาร์โค้ดกรอกข้อมูลของนักท่องเที่ยวภายในประเทศ QR Code For Collecting Domestic Tourist Information

โดย

นายธนกร โชคอนันตา 6104400034

รายงานนี้เป็นส่วนหนึ่งของรายวิชา 119-413 การศึกษาเชิงบูรณาการกับการทำงาน ภาควิชาอุตสาหกรรมการท่องเที่ยวและการบริการ คณะศิลปศาสตร์ มหาวิทยาลัยสยาม ภาคการศึกษาที่ 1 ปีการศึกษา 2566

| หัวข้อโครงงาน    | : | คิวอาร์ โก้ดกรอกข้อมูลของนักท่องเที่ยวภายในประเทศ   |
|------------------|---|-----------------------------------------------------|
|                  |   | QR Code For Collecting Domestic Tourist Information |
| รายชื่อผู้จัดทำ  | : | นายธนกร โชคอนันตา 6104400034                        |
| ภาควิชา          | : | อุตสาหกรรมการท่องเที่ยวและการบริการ                 |
| อาจารย์ที่ปรึกษา | : | อาจารย์ศุภัตรา ฮวบเจริญ                             |

อนุมัติให้โครงงานนี้เป็นส่วนหนึ่งของการปฏิบัติงานสหกิจศึกษา ภาควิชาอุตสาหกรรม การท่องเที่ยวและการบริการ คณะศิลปศาสตร์ มหาวิทยาลัยสยาม ภาคการศึกษาที่ 1 ปีการศึกษา 2566

กณะกรรมการสอบโครงงาน อาจารย์ที่ปรึกษา (อาจารย์ศุภัตรา ฮวบเจริญ) พนักงานที่ปรึกษา (คุณณัชชา คำวังจิก) กรรมการกลาง (อาจารย์ปัญจมา เปมะโยธิน)

.....ผู้ช่วยอธิการบดีและผู้อำนวยการสำนักสหกิจศึกษา (ผู้ช่วยศาสตราจารย์ คร.มารุจ ลิมปะวัฒนะ)

### จดหมายนำส่งรายงาน

28 พฤษภาคม พ.ศ. 2567

- เรื่อง ขอส่งรายงานการปฏิบัติสหกิจศึกษา
- เรียน อาจารย์ที่ปรึกษาสหกิจศึกษา ภาควิชาอุตสาหกรรมการท่องเที่ยวและการบริการ อาจารย์ศุภัตรา ฮวบเจริญ

ตามที่นายธนกร โชคอนันตา นักศึกษาภาควิชาอุตสาหกรรมการท่องเที่ยวและการบริการ คณะศิลป ศาสตร์ มหาวิทยาลัยสยาม ได้ไปปฏิบัติงานสหกิจศึกษาระหว่างวันที่ 21 สิงหาคม 2566 ถึงวันที่ 8 ธันวาคม 2566 ในตำแหน่งติดต่อประสานงาน ณ บริษัท ทริปเปิ้ล ดี ทัวร์ จำกัด และได้รับมอบหมาย จากพนักงานที่ปรึกษาให้ศึกษา และทำรายงานเรื่อง "คิวอาร์โด้ดกรอกข้อมูลของนักท่องเที่ยว ภายในประเทศ(QR Code For Collecting Domestic Tourist Information)"

บัคนี้การปฏิบัติงานสหกิจศึกษาได้สิ้นสุดแล้ว นายธนกร โชคอนันตา จึงขอส่งรายงาน ดังกล่าวมาพร้อมกันนี้จำนวน 1 เล่ม เพื่อขอรับคำปรึกษาต่อไป

จึงเรียนมาเพื่อโปรคพิจารณา

ขอแสดงความนับถือ

ผู้จัดทำ

นายธนกร โชคอนันตา นักศึกษาสหกิจศึกษา ภาควิชาอุตสาหกรรมการท่องเที่ยวและการบริการ คณะศิลปศาสตร์ มหาวิทยาลัยสยาม

### กิตติกรรมประกาศ

### (Acknowledgement)

การที่ผู้จัดทำได้มาปฏิบัติสหกิจศึกษา ในตำแหน่งติดต่อประสานงาน ณ บริษัท ทริปเปิ้ล ดี ทัวร์ จำกัด ตั้งแต่วันที่ 21 สิงหาคม 2566 ถึงวันที่ 8 ธันวาคม 2566 ได้สำเร็จอุล่วงตามวัตถุประสงค์ ด้วยดี ส่งผลให้ผู้จัดทำได้รับความรู้ ประสบการณ์การทำงานต่าง ๆ และความเข้าใจในชีวิตการ ทำงานจริง ที่เป็นประโยชน์ต่อการเรียนและสามารถนำความรู้ประสบการณ์ที่ได้ไปใช้ในการ ประกอบอาชีพในอนาคต ด้วยความอนุเคราะห์อย่างยิ่งจากบริษัท ทริปเปิ้ล ดี ทัวร์ จำกัด ที่ให้ โอกาสผู้จัดทำเข้ามาปฏิบัติสหกิจศึกษา กรุณาเสียสละเวลาอบรมสอนงาน และช่วยเหลือด้านต่าง ๆ ตลอดระยะเวลาในการปฏิบัติงานสหกิจศึกษาในครั้งนี้ จึงขอขอบพระคุณอย่างสูงมา ณ ที่นี้ จากการ สนับสนุนหลายฝ่าย ดังนี้

| 1. คุณณัชชา                   | คำวังจิก                | หัวหน้าติดต่อประสานงาน           |
|-------------------------------|-------------------------|----------------------------------|
| 2. อาจารย์ศุภัตรา             | ອວນເຈรີญ                | อาจารย์ที่ปรึกษาสหกิจศึกษา       |
| และบุคคลที่ไม่ได้กล่าวนามทุกท | า่าน ที่ได้ให้คำแนะนำใน | เการจัดทำรายงานสหกิจศึกษาฉบับนี้ |
| จนเสร็จสมบูรณ์                |                         |                                  |

161

ผู้จัดทำหวังเป็นอย่างยิ่งว่ารายงานฉบับนี้จะเป็นประโยชน์ต่อบริษัท ทริปเปิ้ล ดี ทัวร์ จำกัด และผู้ที่สนใจไปปฏิบัติงานสหกิจศึกษาของบริษัท ทริปเปิ้ล ดี ทัวร์ จำกัด เพื่อเป็นแนวทางเบื้องต้น ในการทำกวามเข้าใจและพัฒนาโกรงงานต่อไป รวมทั้งในการก้นกว้าของผู้ที่สนใจทั่วไปด้วย หาก รายงานฉบับนี้มีข้อผิดพลาดประการใดผู้จัดทำก็ขออภัยมา ณ ที่นี้

> ผู้จัดทำ นายธนกร โชคอนันตา 28 พฤษภาคม พ.ศ. 2567

| ชื่อโครงงาน            | : | คิวอาร์โค้คกรอกข้อมูลของนักท่องเที่ยวภายในประเทศ |
|------------------------|---|--------------------------------------------------|
| หน่วยกิต               | : | 5                                                |
| ผู้จัดทำ               | : | นายธนกร โชคอนันตา                                |
| อาจารย์ที่ปรึกษา       | : | อาจารย์ศุภัตรา ฮวบเจริญ                          |
| ระดับการศึกษา          | : | ปริญญาตรี                                        |
| สาขาวิชา               | : | อุตสาหกรรมการท่องเที่ยวและการบริการ              |
| คณะ                    | : | ศิลปศาสตร์                                       |
| ภาคการศึกษา/ปีการศึกษา | : | 1 / 2566                                         |
|                        |   |                                                  |

# บทคัดย่อ

โครงงานเรื่อง "คิวอาร์โค้ดกรอกข้อมูลของนักท่องเที่ยวภายในประเทศ" มีวัตถุประสงค์ 1) เพื่อจัดทำคิวอาร์โค้ดกรอกข้อมูลของนักท่องเที่ยวภายในประเทศ 2) เพื่อลดปัญหาการจัดเก็บ เอกสารให้เป็นรูปแบบข้อมูลทางออนไลน์ โดยจากการปฏิบัติสหกิจศึกษาในตำแหน่งติดต่อ ประสานงานผู้จัดทำสังเกตว่าทางบริษัทฯ ยังใช้ข้อมูลที่เป็นรูปแบบเอกสารอยู่และยังไม่มีการรับ เปลี่ยนระบบการจัดเก็บข้อมูลในรูปแบบใหม่ทำให้ผู้จัดทำได้สร้างกิวอาร์โค้ดการกรอกข้อมูลของ นักท่องเที่ยวภายในประเทศ และได้สร้างแบบสอบถามที่เกี่ยวกับข้อมูลของนักท่องเที่ยวจำนวน 3 กำถามผ่านกูเกิ้ลฟอร์ม และส่งให้ทางบริษัท ทริปเปิ้ล ดีทัวร์จำกัดได้ทดสอบระบบของกิวอาร์ โก้ดให้กับนักท่องเที่ยวและพนักงานภายในบริษัทฯ จำนวน 10 คน

ผลจากการศึกษา พบว่าผู้ที่ตอบแบบสอบถามส่วนใหญ่เป็นเพศหญิง จำนวน 6 คน คิคเป็น ร้อยละ 60.00 อยู่ในช่วงอายุระหว่าง 31 - 40 ปี จำนวน 5 คน คิคเป็นร้อยละ 50.00

ความพึงพอใจมีต่อคิวอาร์ โก้ดการกรอกข้อมูลของนักท่องเที่ยวภายในประเทศอยู่ในระดับ มากที่สุดคือ ข้อมูลส่วนบุคคลจะถูกจัดเก็บไว้เป็นฐานข้อมูลของบริษัทฯ โดยไม่เปิดเผยข้อมูล มี ก่าเฉลี่ย4.80และมีขั้นตอนกระบวนการของแบบสอบถามที่ชัดเจน มีก่าเฉลี่ย 4.60 ซึ่งสรุปผลจาก ตารางแสดงก่าเฉลี่ย มีระดับความพึงพอใจอยู่ในระดับมาก กิดเป็นก่าเฉลี่ยโดยรวมอยู่ที่ 4.60 กำสำคัญ : กิวอาร์ โก้ด กรอกข้อมูล นักท่องเที่ยวภายในประเทศ

| Project Title            | : | The Development of a QR Code Platform for Passports |
|--------------------------|---|-----------------------------------------------------|
| Credits                  | : | 5                                                   |
| By                       | : | Mr. Thanakorn Chokeananta                           |
| Advisor                  | : | Miss Supattra Huabcharoen                           |
| Degree                   | : | Bachelor of Arts                                    |
| Major                    | : | Tourism and Hospitality Industry                    |
| Faculty                  | : | Liberal Arts                                        |
| Semester / Academic Year | : | 1 / 2023                                            |

### Abstract

This project, titled "QR Code Platform for Passport," has the objectives: 1) To create a QR code for collecting data on domestic tourists; 2) To reduce of document storage by transitioning to an online format. During the cooperative education in the role of a liaison, it was observed that the company relies on paper documents and has not adopted a new data storage system. This led to the creation of a QR code for collecting domestic tourist data and a questionnaire. Three questions were sent to Triple D Tours Via Google Forms to test the QR code system with tourists and 10 employees. The study results showed that most respondents were female (60%), aged between 31-40 years (50%). The highest satisfaction level found was in the aspect that personal data is securely stored in the company's database without disclosure, with an average score of 4.80. The clarity of the questionnaire process had an average score of 4.60. Keywords: qr code, platform, passport

# สารบัญ

# หน้า

| าดหมายนำส่งรายงาน | ก |
|-------------------|---|
| โตติกรรมประกาศ    | ข |
| มทคัดย่อ          | ค |
| Abstract          | I |
|                   |   |

# บทที่ 1 บทนำ

| 1.1 ความเป็นมาและความสำคัญของปัญหา1 |
|-------------------------------------|
| 1.2 วัตถุประสงค์ของโครงงาน1         |
| 1.3 ขอบเขตของโครงงาน                |
| 1.4 ประโยชน์ที่คาดว่าจะได้รับ2      |

# บทที่ 2 รายละเอียดการปฏิบัติงาน

| 2.1 ชื่อและที่ตั้งสถานประกอบการ                 | 3 |
|-------------------------------------------------|---|
| 2.2 ลักษณะผลิตภัณฑ์ขององค์กร                    | 4 |
| 2.3 ตำแหน่งและลักษณะงานที่นักศึกษาได้รับมอบหมาย | 4 |
| 2.4 ชื่อและตำแหน่งงานของพนักงานที่ปรึกษา        | 5 |
| 2.5 ระยะเวลาที่ปฏิบัติงาน                       | 5 |
| 2.6 ขั้นตอนและวิธีการคำเนินงาน                  | 5 |
| 2.7 สรุปผลการปฏิบัติงานสหกิจศึกษา               | 6 |
| 2.8 ข้อเสนอแนะการปฏิบัติงานสหกิจศึกษา           | 6 |
|                                                 |   |
| การทบทวนเอกสาร / วรรณกรรมที่เกี่ยวข้อง          |   |
| a dd y a dey                                    |   |

# บทที่ 3 การทบทวนเอกสาร / วรรณกรรมที่เกี่ยวข้อง

| 3.1 แนวกิดทฤษฎีเกี่ยวกับกิวอาร์ โค้ด | .7 |
|--------------------------------------|----|
| 3.2 แนวกิดเกี่ยวกับ Google Forms1    | 5  |
| 3.3 ลดขั้นตอนการจัดเก็บเอกสาร1       | 6  |
| 3.4 งานวิจัยที่เกี่ยวข้อง1           | 8  |

# สารบัญ (ต่อ)

| บทที่ 4 รายละเอียดของโครงงาน                                  |    |
|---------------------------------------------------------------|----|
| 4.1 การเตรียมการและการวางแผน โครงงาน                          | 20 |
| 4.2 ขั้นตอนการทำ Google Forms                                 | 21 |
| 4.3 ขั้นตอนการทำ QR Code                                      |    |
| 4.4 สรปผลบทสัมภาษณ์จากผู้ทคลองใช้คิวอาร์โค้คแพลตฟอร์มพาสปอร์ต |    |
| 9. QJ                                                         |    |

# บทที่ 5 สรุปผลการปฏิบัติงานและข้อเสนอแนะ

| 5.1 สรุปผลโครงงาน                       | .40 |
|-----------------------------------------|-----|
| 5.2 ปัญหาและข้อเสนอแนะในการจัดทำโครงงาน | .40 |

# บรรณานุกรม

ภาคผนวก

ประวัติผู้จัดทำ

# สารบัญตาราง

| หน้า                                                                                  |
|---------------------------------------------------------------------------------------|
| ตารางที่ 2.1 : แสดงขั้นตอนและระยะเวลาการดำเนินงาน5                                    |
| ตารางที่ 3.1 : แสดงการเปรียบเทียบเวอร์ชั่นของ QR Code ที่เหมาะสมกับขนาดข้อมูลต่างๆ10  |
| ตารางที่ 3.2 : แสดงกวามจุข้อมูล10                                                     |
| ตารางที่ 3.3 : แสดงระดับความสามารถในการแก้ไขข้อผิดพลาดและร้อยละของการคืนค่าข้อมูล .11 |

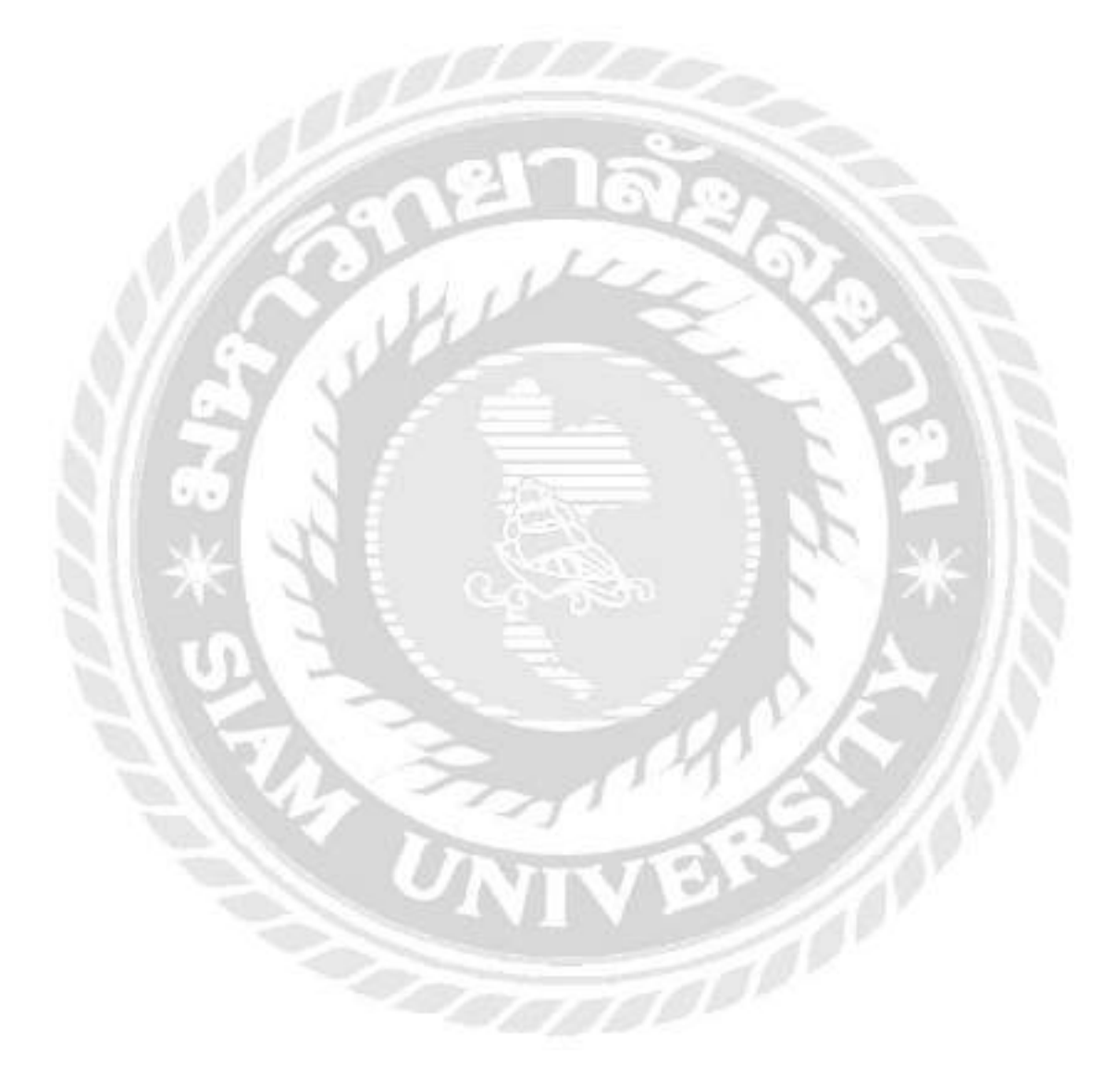

# สารบัญรูปภาพ

|                                                                              | หน้า |
|------------------------------------------------------------------------------|------|
| รูปภาพที่ 2.1 : โลโก้ บริษัททริปเปิ้ล ดี ทัวร์ จำกัด                         | 3    |
| รูปภาพที่ 2.2 : แผนที่ บริษัททริปเปิ้ล ดี ทัวร์ จำกัด                        | 3    |
| รูปภาพที่ 2.3 : นักศึกษาสหกิจศึกษา                                           | 4    |
| รูปภาพที่ 2.4 : พนักงานที่ปรึกษา                                             | 5    |
| รูปภาพที่ 3.1 : QR Code                                                      | 8    |
| รูปภาพที่ 3.2 : การเพิ่มจำนวนโมคูลในแต่ละเวอร์ชั่นของ QR Code                | 9    |
| รูปภาพที่ 3.3 : QR Code โมเคล 1                                              | 11   |
| รูปภาพที่ 3.4 : QR Code โมเคล 2                                              | 12   |
| รูปภาพที่ 3.5 : ไมโคร QR Code                                                | 12   |
| รูปภาพที่ 3.6 : iQR Code                                                     | 13   |
| รูปภาพที่ 3.7 : QR Code ป้องกันสินค้าปลอม                                    | 14   |
| รูปภาพที่ 3.8 : รูปภาพการสร้าง QR Code                                       | 14   |
| รูปภาพที่ 3.9 : ขั้นตอนของกระบวนการคิดเชิงออกแบบ (Design Thinking) 5 ขั้นตอน | 17   |
| รูปภาพที่ 4.1 : ขั้นตอนการสร้าง Google Forms                                 | 21   |
| รูปภาพที่ 4.2 : ขั้นตอนการสร้าง Google Forms                                 | 22   |
| รูปภาพที่ 4.3 : ขั้นตอนการสร้าง Google Forms                                 | 22   |
| รูปภาพที่ 4.4 : ขั้นตอนการสร้าง Google Forms                                 | 23   |
| รูปภาพที่ 4.5 : ขั้นตอนการสร้าง Google Forms                                 | 23   |
| รูปภาพที่ 4.6 : ขั้นตอนการสร้าง Google Forms                                 | 24   |
| รูปภาพที่ 4.7 : ขั้นตอนการสร้าง Google Forms                                 | 24   |
| รูปภาพที่ 4.8 : ขั้นตอนการสร้าง Google Forms                                 | 25   |
| รูปภาพที่ 4.9 : ขั้นตอนการสร้าง Google Forms                                 | 25   |
| รูปภาพที่ 4.10 : ขั้นตอนการสร้าง Google Forms                                | 26   |
| รูปภาพที่ 4.11 : ขั้นตอนการสร้าง Google Forms                                |      |
| รูปภาพที่ 4.12 : ขั้นตอนการสร้าง Google Forms                                | 27   |
| รูปภาพที่ 4.13 : ขั้นตอนการสร้าง Google Forms                                | 27   |
| รูปภาพที่ 4.14 : ขั้นตอนการสร้าง Google Forms                                |      |
| รูปภาพที่ 4.15 : ขั้นตอนการสร้าง Google Forms                                |      |
| รูปภาพที่ 4.16 : ขั้นตอนการสร้าง Google Forms                                | 29   |

# สารบัญรูปภาพ (ต่อ)

|                                                                 | หน้า |
|-----------------------------------------------------------------|------|
| รูปภาพที่ 4.17 : ขั้นตอนการสร้าง Google Forms                   | 29   |
| รูปภาพที่ 4.18 : ขั้นตอนการสร้าง Google Forms                   | 30   |
| รูปภาพที่ 4.19 : ขั้นตอนการสร้าง Google Forms                   | 30   |
| รูปภาพที่ 4.20 : ขั้นตอนการสร้าง Google Forms                   | 31   |
| รูปภาพที่ 4.21 : ขั้นตอนการสร้าง Google Forms                   | 31   |
| รูปภาพที่ 4.22 : ขั้นตอนการสร้าง Google Forms                   | 32   |
| รูปภาพที่ 4.23 : ขั้นตอนการสร้าง Google Forms                   | 32   |
| รูปภาพที่ 4.24 : ขั้นตอนการสร้าง Google Forms                   | 33   |
| รูปภาพที่ 4.25 : ขั้นตอนการสร้าง Google Forms                   | 33   |
| รูปภาพที่ 4.26 : ขั้นตอนการสร้าง Google Forms                   | 34   |
| รูปภาพที่ 4.27 : ขั้นตอนการสร้าง Google Forms                   | 34   |
| รูปภาพที่ 4.28 : ขั้นตอนการสร้าง Google Forms                   | 35   |
| รูปภาพที่ 4.29 : ขั้นตอนการสร้าง Google Forms                   | 35   |
| รูปภาพที่ 4.30 : ขั้นตอนการสร้าง QR Code                        | 36   |
| รูปภาพที่ 4.31 : ขั้นตอนการสร้าง QR Code                        | 36   |
| รูปภาพที่ 4.32 : ขั้นตอนการสร้าง QR Code                        | 37   |
| รูปภาพที่ 4.33 : ขั้นตอนการสร้าง QR Code                        | 37   |
| รูปภาพที่ 4.34 : ขั้นตอนการสร้าง QR Code                        | 38   |
| รูปภาพที่ 4.35 : ผู้จัดทำส่งระบบคิวอาร์โค้ดให้ทางบริษัทได้ทดสอบ | 38   |
|                                                                 |      |
| ONIVE //                                                        |      |
|                                                                 |      |
|                                                                 |      |
|                                                                 |      |

บทที่ 1 บทนำ

### 1.1 ความเป็นมาและความสำคัญ

ในปัจจุบันคนนิยมใช้บริการขนส่งเป็นจำนวนมาก อาจจะส่งผลให้สิ่งของตกหล่น หรือ สูญหาย ซึ่งเกิดจากความผิดพลาดของพนักงาน และการที่มีผู้ใช้บริการเป็นจำนวนมาก ทำให้ การขนส่งมีความล่าช้า ทางผู้จัดทำจึงได้ศึกษาวิธีการอำนวยความสะดวกแก่ผู้ที่ด้องการใช้บริการ กับทางบริษัททริปเปิ้ล ดี ทัวร์ จำกัด เพื่อลดปัญหาความยุ่งยากในการขนส่ง และความล่าช้าที่เกิดขึ้น จากการที่ผู้จัดทำได้เข้าไปปฏิบัติงานสหกิจศึกษา ณ บริษัททริปเปิ้ล ดี ทัวร์ จำกัด จึงได้พบ ถึงปัญหา เรื่องของการขอเอกสารที่ต้องใช้ทั้งหมด อย่างเช่น ลูกค้าอยู่ในพื้นที่ที่ห่างไกลจากกรุงเทพ และปริมณฑล จะต้องใช้ระยะเวลาในการขนส่งช้าในเขตที่ตั้งของบริษัทศ มีปัญหาไม่ยอมออกจ่าย เอกสารทำให้เอกสารก้างอยู่ในกลังสินก้า หรือ ในช่วงวันหยุดเสาร์ - อาทิตย์ และวันหยุด นักขัตฤกษ์ พนักงานขนส่งกิดว่า บริษัทฯ หยุดให้การบริการ ทำให้พนักงานของบริษัทต้องเสียเวลา ใปตามเอกสารด้วยคนเองในคลังสินก้า และการใช้ขนส่งทางรถทัวร์เอกสารไม่ได้ส่งตรงถึงบริษัทฯ ทำให้เสียค่าใช้จ่ายในการจ้างบริการขนส่งค่วน (แมสเซนเจอร์) ไปรับเอกสาร และพนักงานของ บริษัทฯ ก็ต้องเสียเวลารอเอกสาร ผู้จัดทำจึงได้สร้าง Google Forms เพื่อใช้ในการเก็บข้อมูล และมอบให้กับทางบริษัท ทริปเปิ้ล ดี ทัวร์ จำกัด และเพื่อข่นระยะเวลาในช่วงเวลาการถุยกับลูกค้า

### 1.2 วัตถุประสงค์ของโครงงาน

1.2.1 เพื่อลดบัญหาในการจัดเก็บข้อมูลในรูปแบบเอกสาร

1.2.2 เพื่อสร้างแบบบันทึกข้อมูลพาสปอร์ต

# 1.3 ขอบเขตของโครงงาน

# 1.3.1 ขอบเขตด้านเนื้อหา

การเก็บข้อมูลออนใลน์ผ่าน Google Formss

### 1.3.2 ขอบเขตด้านสถานที่

ฐานลูกค้าที่อยู่ในกรุงเทพและปริมณฑล

# 1.3.3 ขอบเขตด้ำนระยะเวลา

ระหว่างวันที่ 21 สิงหาคม 2566 ถึงวันที่ 8 ธันวาคม 2566

# 1.4 ประโยชน์ที่คาดว่าจะได้รับ

1.4.1 ลูกค้าได้รับความสะดวกสบายสามารถกรอกข้อมูล และส่งเอกสารส่วนตัวได้โดยง่าย ผ่านมาร์ทโฟน

1.4.2 ลูกค้าลคความยุ่งยาก ลคความสับสนไม่เข้าใจในการบันทึกข้อมูลในการเดินทาง

1.4.3 พนักงานได้ช่วยให้บริการบันทึกข้อมูลที่แม่นยำให้กับลูกค้าได้

1.4.4 บริษัทฯ ได้ช่วยบันทึกข้อมูลการเดินทางของลูกก้า เพื่อลดปัญหาการไม่จดจำ หรือ รายงานตัวของลูกก้าขณะเดินทางท่องเที่ยว

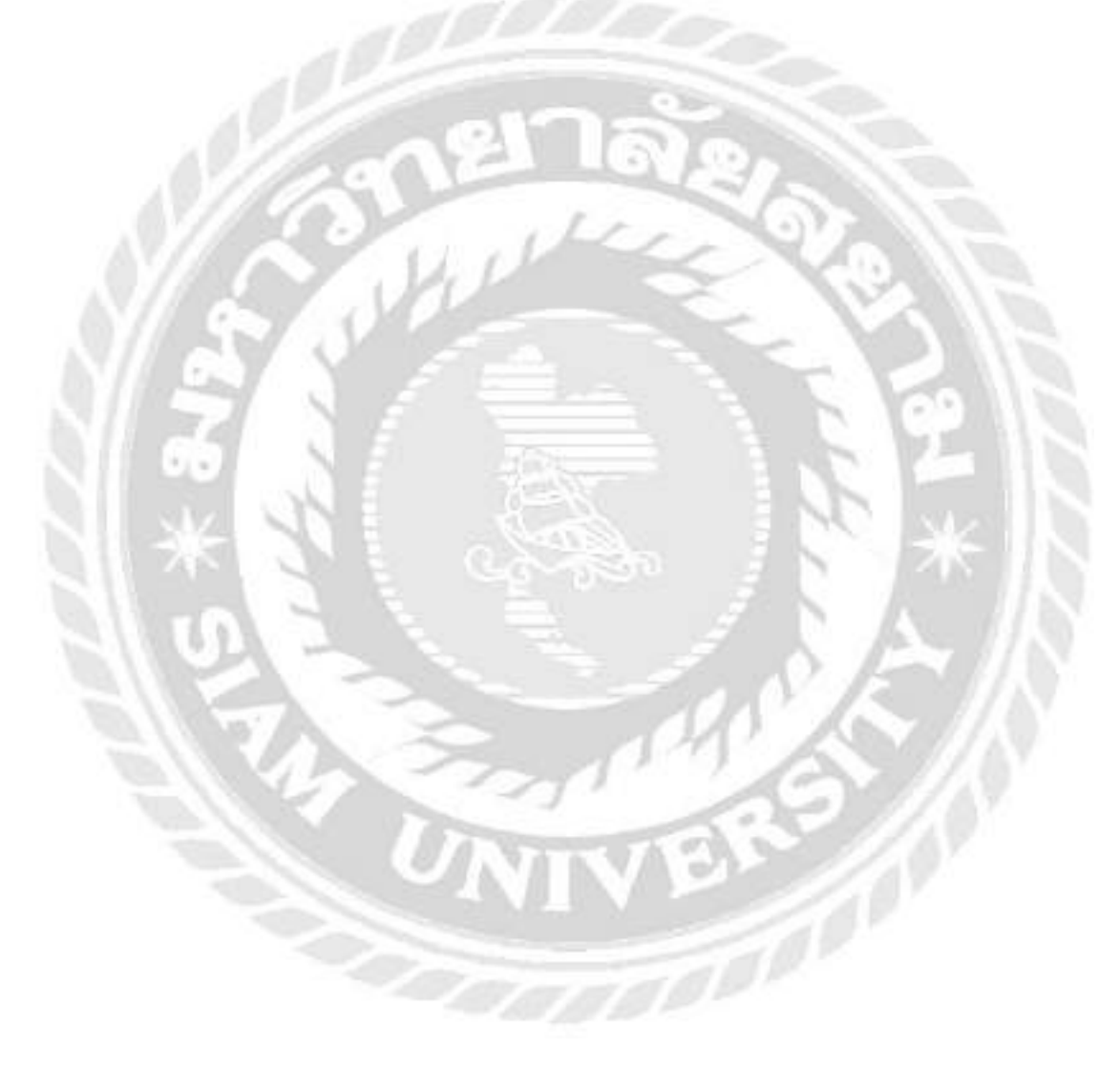

# บทที่ 2 รายละเอียดการปฏิบัติงาน

# 2.1 ชื่อและที่ตั้งของสถานประกอบการ

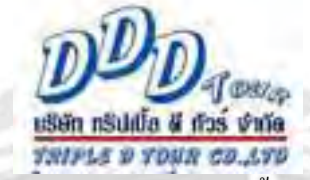

# รูปภาพที่ 2.1 : โลโก้ บริษัททริปเปิ้ล ดี ทัวร์ จำกัด

ที่มา: https://www.facebook.com/TRIPLEDTOUR.DDD?locale=th\_TH

| ชื่อบริษัท |    | ÷ | ทริปเปิ้ล ดี ทัวร์ จำกัด                                   |
|------------|----|---|------------------------------------------------------------|
| ที่ตั้ง    |    | 1 | 105 อาการทรัพย์ศิริ เลขที่ห้อง 21-24 ชั้น 2 ถนนบางขุนเทียน |
|            | 6  |   | แขวงบางบอน เขตบางบอน กรุงมหานกร 10150                      |
| โทรศัพท์   | 50 | : | เบอร์ 095 239 6277                                         |
| เฟซบุ๊ก    |    | : | https://www.facebook.com/TRIPLEDTOUR.DDD/?locale=th_TH     |
|            |    |   | N & CARSO & N AN                                           |

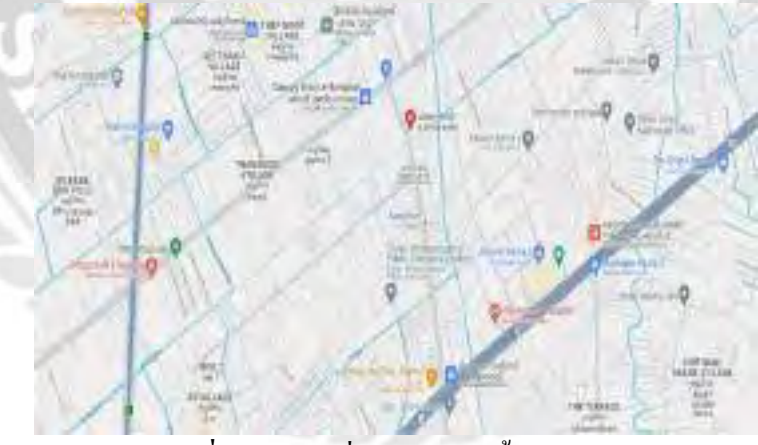

ร**ูปภาพที่ 2.2 :** แผนที่ บริษัททริปเปิ้ล ดี ทัวร์ จำกัด **ที่มา :** https://shorturl.asia/68RAh

# 2.2 ลักษณะของการประกอบการและการให้บริการหลักขององค์กร

ผลิตภัณฑ์การให้บริการหลักของบริษัท ทริปเปิ้ล ดี ทัวร์ จำกัดให้บริการนำเที่ยวแบบ พรีเมี่ยมคุณภาพดีรับจัดทำโปรแกรมทัวร์ภายในประเทศให้บริการตั๋วเครื่องบิน กรุ๊ปส่วนตัว สัมมนา และบริษัทฯ

จัดนำเที่ยวแบบแพ็คเกจทัวร์ภายในประเทศ อาทิ เชียงใหม่ เชียงราย ภูเก็ต กระบี่ พังงา สุราษฎร์ธานี สงขลา กาญจนบุรี ระยอง ตราด และจังหวัดอื่น ๆ

# 2.3 ตำแหน่งงานและลักษณะงานที่นักศึกษาที่ได้รับมอบหมาย

| ชื่อผู้ที่ปฏิบัติงาน | : | นายธนกร โชคอนันตา                                      |
|----------------------|---|--------------------------------------------------------|
| ตำแหน่ง / ส่วนงาน    | ÷ | ติดต่อประสานงาน                                        |
| ระยะเวลาปฏิบัติงาน   | : | ระหว่างวันที่ 21 สิงหากม 2566 ถึงวันที่ 8 ธันวาคม 2566 |

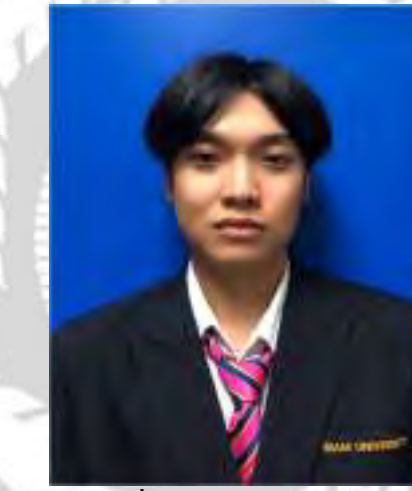

ร**ูปภาพที่ 2.3 :** นักศึกษาสหกิจศึกษา **ที่มา :** ผู้จัดทำ (2566)

# ลักษณะงานที่ได้รับมอบหมาย

- ดูแลระบบ / ติดต่อประสานงานกับลูกค้าทั้งในประเทศเท่านั้น
- ดูแถด้านการจัดโปรแกรมทัวร์ การทำในเสนอราคา การติดต่อประสานงานภายใน
- และแก้ปัญหาให้กับลูกค้าในการออกทัวร์ได้
  - สามารถดูแลงานด้านการจองโรงแรมและการขายโปรแกรมทัวร์ได้

# 2.4 ชื่อและตำแหน่งงานของพนักงานที่ปรึกษา

ชื่อ - นามสกุล ตำแหน่ง / ส่วนงาน : คุณณัชชา คำวังจิก

าน : หัวหน้าติดต่อประสานงาน

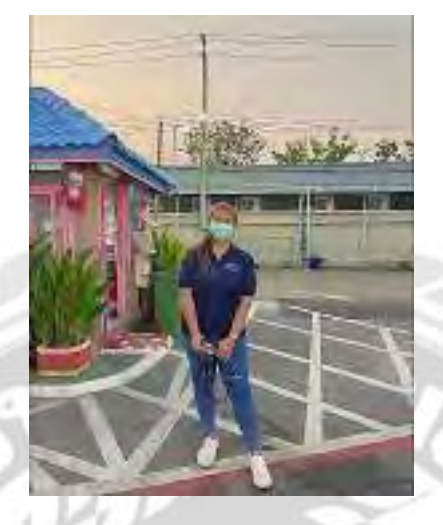

รูปภาพที่ 2.4 : พนักงานที่ปรึกษา ที่มา : ผู้จัดทำ (2566)

# 2.5 ระยะเวลาปฏิบัติงาน

การปฏิบัติงานโครงงานสหกิจศึกษา ณ บริษัททริปเปิ้ล ดี ทัรว์ จำกัด ได้ใช้เวลาในการ ปฏิบัติงานในภาคเรียนที่ 1 ปีการศึกษา 2566 เริ่มปฏิบัติงานตั้งแต่วันที่ 21 สิงหาคม 2566 ถึงวันที่ 8 ธันวาคม 2566

# 2.6 ขั้นตอนและวิธีการดำเนินงาน

ตารางที่ 2.1 : แสดงขั้นตอนและระยะเวลาการคำเนินงาน

| ขั้นตอนการดำเนินงาน                        | ส.ค. | ก.ย. | ต.ค. | พ.ย. | ธ.ค. |
|--------------------------------------------|------|------|------|------|------|
| 1. กิดหัวข้อโกรงงาน และนำเสนอหัวข้อโกรงงาน |      |      | 2.   |      |      |
| 2. ศึกษาข้อมูลที่เกี่ยวข้อง                | 10   |      |      |      |      |
| 3. วางแผน และคำเนินงานจัดทำ Google Forms   |      |      |      |      |      |
| 4. นำ Google Forms มาให้ลูกค้าใช้งานจริง   |      |      |      |      |      |
| 5. สรุปผล และจัดทำรูปเล่ม โครงงาน          |      |      |      |      |      |

การดำเนินโครงงานเป็นไปตามลำดับขั้นตอนเพื่อให้บรรลุตามวัตถุประสงค์ของโครงงาน ดังนี้

2.6.1 สังเกตถึงปัญหาในบริษัทฯ และปัญหาของพนักงานที่พบบ่อยครั้ง ในระหว่าง ปฏิบัติงานที่สามารถนำมาแก้ไขได้ ไปสอบถามพนักงานที่ปรึกษา และอาจารย์ที่ปรึกษา เรื่องการ ทำโครงงานสหกิจศึกษาในส่วนของเนื้อหา และชื่อเรื่อง ว่าสามารถทำได้และเหมาะสมหรือไม่

2.6.2 ศึกษาและรวบรวมข้อมูลภายในบริษัท และจากแหล่งข้อมูลบนเว็บไวต์ต่าง ๆ ที่เกี่ยวข้องกับโครงงาน และศึกษาขั้นตอนการปฏิบัติงาน

2.6.3 เริ่มการรวบรวมข้อมูล และเขียนโครงงานที่จะนำเสนอ โดยมีพนักงานที่ปรึกษา และอาจราย์ที่ปรึกษาคอยให้คำแนะนำ

2.6.4 จัดทำเอกสารประกอบโครงงาน โดยมีอาจราย์ที่ปรึกษาคอยให้คำแนะนำในการทำ รูปเล่มโครงงาน

# 2.7 สรุปผลการปฏิบัติงานสหกิจศึกษา

2.7.1 ได้นำเอาความรู้ที่เรียนมาในห้องเรียนมาใช้งาน และนำมาปฏิบัติงานจริงในสถาน ประกอบการ

2.7.2 ใด้ทราบถึงศักยภาพ และสิ่งที่ตนเองชอบ และเลือกเรียนสามารถทำเป็นอาชีพได้จริง

2.7.3 ได้ทราบจุดเด่น และจุดที่กวรพัฒนาของตนเอง เพื่อนำไปพัฒนาตนเองให้ดียิ่งขึ้น

2.7.4 ได้รู้เรียนระบบภายในหน่วยงาน และได้เรียนรู้วัฒนธรรมในองค์กร

### 2.8 ข้อเสนอแนะการปฏิบัติงานสหกิจศึกษา

2.8.1 ควรเพิ่มเติมความรู้ด้านโปรแกรมคอมพิวเตอร์มากขึ้น

2.8.2 ควรเพิ่มความรอบคอบการเรียนรู้ในด้านต่าง ๆ จากการทำงานเพื่อเพิ่มความสามารถ ของตนเองให้มากขึ้น

2.8.3 ควรเพิ่มความกล้าแสดงออกในงานที่ได้รับมอบหมายงาน หรือ สมาธิในการทำงาน มากขึ้น เพื่อให้งานบรรลุได้อย่างไม่ผิดพลาด หรือ ผิดพลาดน้อยที่สุด

2.8.4 ควรเพิ่มไหวพริบในการตัดสินใจ หรือ การแก้ปัญหาเฉพาะหน้าให้มีความรอบคอบ และถูกต้องในทุกช่วงเวลาของการทำงาน

2.8.5 ควรเรียนรู้การใช้ Application ต่าง ๆ ที่อำนวยความสะดวกในการเก็บข้อมูลมากขึ้น

# บทที่ 3 การทบทวนเอกสาร / วรรณกรรมที่เกี่ยวข้อง

จากการที่ผู้จัดทำโครงงานเรื่อง "คิวอาร์โค้ดกรอกข้อมูลของนักท่องเที่ยวภายในประเทศ" ในตำแหน่งติดต่อประสานงาน ณ บริษัททริปเปิ้ล ดี ทัวร์ จำกัด ซึ่งมีวัตถุประสงค์ เพื่อลดปัญหาใน การจัดเก็บข้อมูลในรูปแบบเอกสาร และเพื่อสร้างแบบบันทึกข้อมูลพาสปอร์ต ดังนั้น ทางผู้จัดทำ ได้ศึกษาก้นคว้าเอกสาร บทความ วรรณกรรม และงานวิจัยที่เกี่ยวข้อง ดังต่อไปนี้

3.1 แนวคิดทฤษฎีเกี่ยวกับคิวอาร์โค้ด

3.2 แนวคิดเกี่ยวกับ Google Forms

3.3 ลดขั้นตอนการจัดเก็บเอกสาร

3.4 งานวิจัยที่เกี่ยวข้อง

# 3.1 แนวคิดทฤษฎีเกี่ยวกับคิวอาร์โค้ด

3.1.1 ข้อมูลเกี่ยวข้องกับระบบคิวอาร์โค้ด

เดนโซ เวฟ (2559) ได้กล่าวไว้ว่า กิวอาร์โค้ด (QR Code For Collecting Domestic Tourist Information) ถูกกิดก้นโดยบริษัทเดนโซ เวฟ ประเทศญี่ปุ่นเป็นบาร์โก้ด 2 มิติ ที่พัฒนามา จากบาร์โก้ดสามารถเก็บข้อมูลประเภทข้อกวามที่ประกอบด้วยตัวเลข และตัวอักษรขนาดของ ข้อมูลที่สามารถบันทึกลงในกิวอาร์โก้ดขึ้นอยู่กับเวอร์ชั่นของกิวอาร์โก้ด ได้แก่ เวอร์ชั่น 1 จน ถึงเวอร์ชั่น 40 ในแต่ละเวอร์ชั่น มีข้อแก้ไขข้อผิดพลาดในการอ่านข้อมูลกิวอาร์โก้ด มีกวามสามารถ ในการแก้ไขข้อผิดพลาดในการอ่านข้อมูลกิวอาร์โก้ด มีกวามสามารถในการแก้ไขข้อผิดพลาด และ กินก่าข้อมูลในกรณีที่รหัสมีกราบสกปรก หรือ เกิดกวามเสียหาย ซึ่งแบ่งออกเป็น 4 ระดับ คือ L M Q H โดยสามารถกินก่าข้อมูลจากการอ่านรหัสผิดพลาดร้อยละ 7 15 25 และ 30 ตามลำดับ ซึ่งผู้ใช้งานสามารถเลือกตามกวามเหมาะสมของสภาพแวดล้อมในการใช้งาน ในสภาพการใช้งาน แบบปกติกือ ระดับ M กิวอาร์โก้ดมีหลายประเภท เช่น QR Code โมเดล 1 และ 2 ไมโกร QR Code iQR Code และโลโก้ เพื่อกวามรวดเร็ว และกวามน่าเชื่อถือในการตรวจสอบอะไหล่ยานพาหนะ ซึ่ง บริษัทเดนโซเวฟได้ทำการวิจัย และพัฒนามาถูกนำไปใช้ในเชิงพาณิชย์ เพิ่มความสะดวก และ ประสิทธิภาพในการอ่าน หรือ สแกนด้วยอุปกรณ์สำหรับข้อมูลบนป้ายกำกับสินก้า สื่อสิ่งพิมพ์ และยังขยายขอบเขตการประยุกต์ใช้กิวอาร์โก้ดในด้านต่างๆ เช่น การศึกษา การรักษากวาม ปลอดภัย บริการทางการที่ประยุกต์ใช้กิวอาร์โก้ดในด้ารงนาดางๆ เช่น การศึกษา การรักษากวาม

### 3.1.2 คิวอาร์ โค้ดแบบต่างๆ

รหัสกิวอาร์โก้ด หรือ กิวอาร์โก้ด (QR Code : Quick Response Code) คือ บาร์โก้ดสอง มิติ (Two Dimeansional Barcode) ชนิดหนึ่งที่ถูกพัฒนามาจากบาร์โก้ด (Barcode) ภายใต้แนวกิด เพื่อให้บาร์โก้ดอ่านง่าย และเร็วต่อการตอบสนอง (Quick Response) QR Code ถูกพัฒนาขึ้นในปี พ.ศ. 2537 โดยบริษัทเดนโซ เวฟ (Denso Wave Incorporated) ประเทศญี่ปุ่น ซึ่งเป็นบริษัทในเกรือ ของโตโยต้า และได้จดทะเบียนลิขสิทธิ์ชื่อ "QR Code" ที่ประเทศญี่ปุ่น และทั่วโลก วัตถุประสงค์ หลักในการพัฒนา QR Code เพื่อบริหารจัดการ และตรวจสอบข้อมูลชิ้นส่วนอะไหล่ยานพาหนะใน กระบวนการผลิต หลังจากนั้นบริษัทเดนโซ เวฟ จึงได้นำเทคโนโลยีมาเสนอต่อสาธารณชน เพราะ เล็งเห็นประโยชน์ของ QR Code ที่สามารถเก็บข้อมูลได้หลายประเภท และเก็บข้อมูลได้มากกว่า Barcode

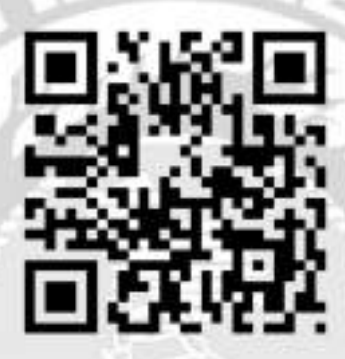

รูปภาพที่ 3.1 : QR Code ที่มา : https://en.wikipedia.org/wiki/QR\_code

3.1.3 หลักแนวคิดเกี่ยวกับคิวอาร์โค้ด

QR Code ประกอบด้วยขึ้นส่วนโมเดลรูปสี่เหลี่ยมสีขาวเรียงตัวกัยในสัณฐานสี่เหลี่ยม สามารถอ่านด้วยการสแกน QR Code ผ่านอุปกรณ์เครื่องอ่าน QR Code หรือ ผ่านโทรศัพท์สมาร์ท โฟน (Smartphone) ที่มีกล้อง และ ได้ติดตั้งแอปพลิเคชั่นสำหรับการถอดรหัส QR Code โดยข้อมูล ที่ถูกแปลงเป็นรหัส และถูกจัดเก็บ หรือ บันทึกอยู่ในสัญลักษณ์ QR Code จะเป็นข้อมูลชนิดอักษร (Characters) หรือ ตัวเลข (Numeric) ซึ่งสามารถประยุกต์ใช้เพื่อเก็บข้อมูลได้หลากหลายเช่นเก็บ ข้อมูลแหล่งของเว็บไซต์เบอร์โทรศัพท์ข้อกวาม และข้อมูลที่เป็นตัวอักษรอื่นๆ ได้หลายรูปแบบ ขึ้นอยู่กับการประยุกต์ใช้งาน เป็นต้น ความจุ และเวอร์ชั่นขอ QR Code คิวอาร์โค้ดแบ่งเป็นเวอร์ชั่น ดั้งแต่เวอร์ชั่น 1 จนถึงเวอร์ชั่น 40 ซึ่งแต่ละเวอร์ชั่นมีความแตกต่างกันในการกำหนดก่าของโมดูล (Moduleconfiguration) โดยโมดูลคือ จุดสีขาว และสีดำที่ประกอบกันเป็นสัญลักษณ์ QR Code การ กำหนดค่าของโมดูลเป็นการอ้างถึงจำนวนโมดูลที่สามารถบรรลุอยู่ใน QR Code ในแต่ละค้าน ยกตัวอย่างเช่น เวอร์ชั่น 1 (21\*21 โมดูล) ขยายไปถึงเวอร์ชั่น 40 (177\*177 โมดูล) ซึ่งหมายเลขเวอร์ ชั่นที่สูงขึ้นแต่ละระดับหมายถึงการเพิ่มจำนวนโมคูลเข้าไปในแต่ละด้านจำนวน 4 โมคูลจากเวอร์ ชั่นก่อนหน้า

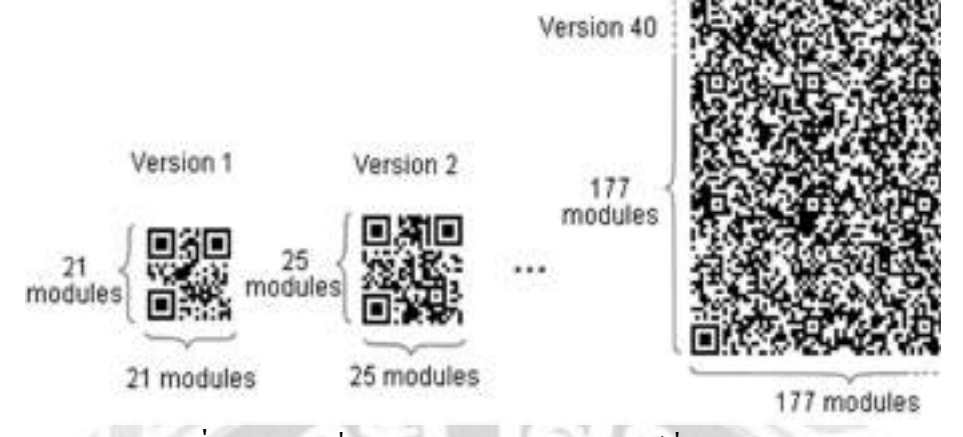

รูปภาพที่ 3.2 : การเพิ่มจำนวนโมคูลในแต่ละเวอร์ชั่นของ QR Code ที่มา : http://eptls.org/qrcode.html

เดนโซ เวฟ (2559) ได้กล่าวไว้ว่า ซึ่งแต่ละเวอร์ชั่นของ QR Code มีความแตกต่างกันใน ด้านของขนาดความจุข้อมูลชนิดของข้อมูลที่เก็บเช่น ชนิดข้อมูลตัวอักษร (Characters) หรือ ชนิด ข้อมูลตัวเลข (Numeric) เป็นต้น และระดับความสามารถในการแก้ไขข้อผิดพลาด และคืนก่าข้อมูล (Errorcorrectionlevel) ในแง่ของความจุถ้าต้องการเก็บข้อมูลปริมาณมากไว้ใน QR Code จะทำให้ จำนวนโมดูลที่ประกอบกันเป็นสัญลักษณ์ QR Code มีจำนวนมากขึ้น และส่งผลให้ขนาดของ สัญลักษณ์ QR Code มีขนาดใหญ่ขึ้นตามไปด้วย

3.1.4 การเลือกใช้ QR Code เวอร์ชั่นให้เหมาะสมกับข้อมูล

เดนโซ เวฟ (2559) ได้กล่าวไว้ว่า การเก็บข้อมูลไว้ใน QR Code เป็นสิ่งที่ต้องกำนึกถึง อย่างมาก เพราะขนาดของสัญลักษณ์ QR Code จะแปรสมาคมสถาบันอุดมศึกษาเอกชนแห่ง ประเทศไทยในพระราชูปถัมภ์สมเด็จพระกนิษฐาธิราชเจ้ากรมสมเด็จพระเทพรัตนราชสุดาฯ สยาม บรมราชกุมารี 119 ผันตามขนาดของข้อมูลหากข้อมูลมีขนาดใหญ่สัญลักษณ์ QR Code จะมีขนาด ใหญ่ในทางกลับกันหากข้อมูลมีขนาดเล็กขนาดของสัญลักษณ์ก็จะเล็กตามไปด้วยแต่ในทางปฏิบัติ หากเลือกเวอร์ชั่นของ QR Code ไม่เหมาะสมกับขนาดของข้อมูลเช่นต้องการเก็บข้อมูลขนาดเล็ก แต่เลือกใช้ QR Code เวอร์ชั่นสูงเกินไป จะทำให้ขนาดของสัญลักษณ์ QR Code มีขนาดใหญ่เกิน กวามจำเป็นอาจก่อให้เกิดขนาดรูปทรงที่เทอะทะไม่เหมาะสมกับพื้นที่ที่จะนำไปใช้งานอีกทั้งอาจ เกิดข้อผิดพลาดในการอ่านสัญลักษณ์ได้ ตัวอย่างการเลือกใช้เวอร์ชั่นของ QR Code ให้เหมาะสม กับขนาดข้อมูลในกรณีที่ต้องการเก็บข้อมูลชนิดตัวเลข 100 ดิจิต โดยพิจารณาจากตาราง จะมี ขั้นตอน ดังต่อไปนี้ 1) เลือกชนิดข้อมูล (ในกรณีนี้คือ ตัวเลข Numeral)

2) เลือกระดับการตรวจสอบข้อผิดพลาด เช่น L M Q และ H (ในกรณีนี้คือ ระดับ M)

3) ค้นหาข้อมูลในตารางที่ใกล้เคียงกับจำนวน 100 ในคอลัมน์ Numeric และแถวที่ M จะเกิดจุดตัดในแถวของ QR Code เวอร์ชั่น

ดังนั้น เวอร์ชั่น QR Code ที่เหมาะสมในการเก็บข้อมูลชนิดตัวเลข 100 ดิจิตคือ เวอร์ชั่น 3 (29\*29 โมดูล)

ตารางที่ 3.1 : แสดงการเปรียบเทียบเวอร์ชั่นของ QR Code ที่เหมาะสมกับขนาดข้อมูลต่างๆ

|   |       | 0%   | Version Modules ECC Level Data bits (mixed)                       |
|---|-------|------|-------------------------------------------------------------------|
| 1 | 21*21 | LMQH | 152 128 104 72 41 34 27 17 25 20 16 10 17 14 11 7 10 8 7 4        |
| 2 | 25*25 | LMQH | 272 224 176 128 77 63 48 34 47 38 29 20 32 26 20 14 20 16 12 8    |
| 3 | 29*29 | LMQH | 440 352 272 208 127 101 77 58 77 61 47 35 53 42 32 24 32 26 20 15 |

### ตารางที่ 3.2 : แสดงความจุข้อมูล

| ชนิดข้อมูล            | ความจุ                   |
|-----------------------|--------------------------|
| ตัวเลขอย่างเดียว      | มากสุด 7,089 ดิจิต       |
| ตัวอักษรผสม           | ตัวเลขมากสุด 4,296 ดิจิต |
| ใบนารี (Binary 8 Bit) | มากสุด 2,953 ดิจิต       |
| กันจิ / กะนะ          | มากสุด 1,817 ดิจิต       |

3.1.5 ความสามารถในการแก้ไขข้อผิดพลาดของคิวอาร์โค้ด

เดนโซ เวฟ (2559) ได้กล่าวไว้ว่า QR Code มีความสามารถในการแก้ไขข้อผิดพลาด และคืนก่าข้อมูลที่ถูกต้องได้ก ในกรณีที่สัญลักษณ์ QR Code มีคราบสกปรก หรือ เกิดความเสียหาย ความสามารถดังกล่าวได้นำ Solomon Code (Reed & Solomon 1960) ซึ่งเป็นหลักการทาง คณิตศาสตร์ที่ถูกกิดค้นขึ้นมา เพื่อแก้ไขข้อผิดพลาดในการอ่านข้อมูลจากแผ่นซีดีเพลง และใช้ใน การป้องกันแก้ไขสัญญาณรบกวนการสื่อสารผ่านดาวเทียมอีกด้วย (Immink 1994) ซึ่งเป็นหลักการ ที่ใกล้เคียงกันทำให้ผู้พัฒนานำมาประยุกต์ใช้กับการแก้ไขข้อผิดพลาด และคืนก่าข้อมูลใน QR Code ความสามารถในการแก้ไขข้อผิดพลาดแบ่งออกเป็น 4 ระดับกือ ระดับ L M H และ Q ซึ่งมี ร้อยละในการกินก่าที่แตกต่างกัน โดยผู้ใช้สามารถเลือกตามความเหมาะสมของสภาพการใช้งาน การเพิ่มระดับจะเป็นการเพิ่มความสามารถในการแก้ไขข้อผิดพลาดให้แก่ QR Code ส่งผลทำให้ ความจุในการเก็บข้อมูลน้อยลง และขนาดของสัญลักษณ์ก็จะใหญ่ขึ้นตามอีกด้วย

ตารางที่ 3.3 : แสดงระดับความสามารถในการแก้ไขข้อผิดพลาดและร้อยละของการคืนค่าข้อมูล

| ระดับ | ร้อยละของการคืนค่าข้อมูล (โดยประมาณ) |
|-------|--------------------------------------|
| L     | 7                                    |
| М     | 15                                   |
| Q     | 25                                   |
| Н     | 30                                   |

บึจจัยต่างๆ ในการเลือกระดับความสามารถในการแก้ไขข้อผิดพลาดเช่น สภาพแวดล้อมการใช้งาน และขนาดของสัญลักษณ์ QR Code ยกตัวอย่างเช่น การเลือก 120 ปีที่ 6 ฉบับที่ 1 เดือนมกราคม - เดือนมิถุนายน 2560 ระดับ Q (ร้อยละ 23) หรือ H (ร้อยละ 30) เหมาะ สำหรับสภาพแวดล้อมในโรงงานที่ QR Code อาจมีสิ่งสกปรกไปจับที่พื้นผิวได้ง่ายในขณะที่ระดับ L เหมาะสำหรับใช้งานในสภาพแวดล้อมที่สะอาด อีกทั้งยังบันทึกข้อมูลได้มากที่สุดอีกด้วย

3.1.6 คิวอาร์ โค้ดประเภทต่างๆ

โมเคล 1 เป็น QR Code แบบคั้งเคิมมีขนาคใหญ่ที่สุดเท่ากับ QR Code เวอร์ชั่น 14 (73\* 73 โมดูล) สามารถเก็บข้อมูลชนิดตัวเลขได้สูงสุด 1,167 ดิจิต

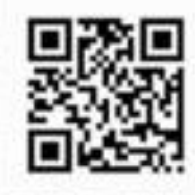

QR Code Model 1

รูปภาพที่ 3.3 : QR Code โมเคล 1

ที่มา: https://www.qrcode.com/en/codes/model12.html

โมเคล 2 เป็นการปรับปรุงโครงสร้างมาจาก โมเคล 1 มีขนาดใหญ่ที่สุดเท่ากับ QR Code เวอร์ชั่น 40 (177\*177 โมคูล) สามารถเก็บข้อมูลชนิดตัวเลขใด้สูงสุด 7,089 ดิจิต ซึ่งเป็น โมเคลที่นิยมใช้ในปัจจุบัน

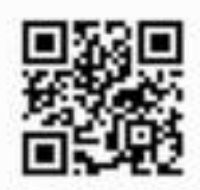

QR Code Model 2

รูปภาพที่ 3.4 : QR Code โมเคล 2

ที่มา: https://www.qrcode.com/en/codes/model12.html

3.1.7 ไมโคร คิวอาร์โค้ด

QR Code ขนาดเล็กซึ่งใช้ตำแหน่งในการตรวจสอบรูปแบบ (Position Detection Pattern) เพียง 1 ตำแหน่ง (จากปกติใช้ 3 ตำแหน่ง) เพื่อให้ขนาดของไมโคร QR Code มีขนาดเล็กลง กว่า QR Code แบบปกติไมโคร QR Code แบ่งออกเป็น 4 เวอร์ชั่น ประกอบไปด้วย M1 (11 โมดูล) M2 (13 โมดูล) M3 (15 โมดูล) และ M4 (17 โมดูล) ซึ่งสามารถบันทึกข้อมูลชนิดตัวเลขได้สูงสุด 3 ดิจิต

| Micro QR Co | de                 | QR Code                    |
|-------------|--------------------|----------------------------|
| Position d  | letection pattern  | Position detection pattern |
| ۱<br>ف      | Margin             | <u>İ</u>                   |
| 100         | Position detection | 高麗                         |
|             | Data area          |                            |

รูปภาพที่ 3.5 : ไมโคร QR Code

ที่มา: https://www.qrcode.com/en/codes/microqr.html

### 3.1.8 ใอ คิวอาร์โค้ค

เรียกว่าเป็น QR Code แบบโค้คเมตริกซ์ 2 มิติ (Matrix type 2D Code) ถูกออกแบบมา เพื่อความง่ายในการอ่าน และมีขนาคเล็กโดยมี 2 รูปทรงคือ แบบสี่เหลี่ยม และแบบสี่เหลี่ยมผืนผ้า กุณสมบัติในด้านการเก็บข้อมูลเมื่อเปรียบเทียบ iQR Code หรือ QR Code ปกติที่มีขนาดเท่ากัน iQR Code สามารถเก็บข้อมูลได้มากกว่าร้อยละ 80 และด้านการเก็บข้อมูลในปริมาณข้อมูลที่เท่ากัน iQR Code จะมีขนาดเล็กกว่า QR Code ปกติถึงร้อยละ 30 รูปทรงของ iQR Code ที่นิยมนำไปใช้คือ รูปทรงสี่เหลี่ยมผืนผ้า เพราะสามารถนำไปติดกับป้ายกำกับสินค้าที่มีขนาดเล็ก ซึ่งส่วนมากจะอยู่ใน รูปทรงสี่เหลี่ยมผืนผ้าเช่นเดียวกัน ทำให้เกิดความสะดวกในการนำไปใช้งานมากกว่า QR Code รูปทรงสี่เหลี่ยมงัตุรัสที่มีสมาคมสถาบันอุดมศึกษาเอกชนแห่งประเทศไทยในพระรานูปถัมภ์ สมเด็จพระกนิษฐาธิราชเจ้ากรมสมเด็จพระเทพรัตนราชสุดาฯ สยามบรมราชกุมารี 121 ขนาดใหญ่ และใช้พื้นที่ในการพิมพ์ลงบนป้ายกำกับสินค้ามากกว่า

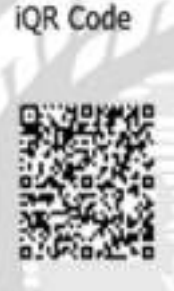

iQR Code (Rectangular type)

รูปภาพที่ 3.6 : iQR Code ที่มา : https://www.qrcode.com/en/codes/iqr.html

3.1.9 วิธีการสร้างคิวอาร์ โค้ดและแนวโน้มการเพิ่มจำนวนคนใช้งาน การพัฒนา QR Code ผนวกกับเทคโนโลยีปัจจุบันการประยุกต์ใช้ QR Code จะเป็นการ นำไปผนวกกับเทคโนโลยีในด้านต่างๆ เพื่อเพิ่มประสิทธิภาพในการใช้งานยกตัวอย่าง มีดังนี้ QR Code กับปัญญาประดิษฐ์นักวิจัยได้ทำการวิจัยเกี่ยวกับการอ่านข้อมูลจากภาพ QR Code ที่ถ่ายได้จากกล้องโทรศัพท์มือถือ ซึ่งบางครั้งจะได้รูปที่ทำให้การอ่านข้อมูลจาก QR Code เกิดปัญหา เช่น การถ่ายในมุมเฉียงทำให้รูป QR Code ที่ได้มีลักษณะเป็นรูปทรงสี่เหลี่ยมขนมเปียก

ปุ่นภาพไม่คมชัด และภาพมีความเสียหายในตัว QR Code บางส่วน เป็นต้น

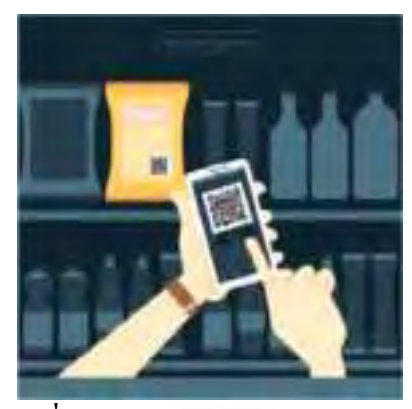

ร**ูปภาพที่ 3.7 :** QR Code ป้องกันสินค้าปลอม ที่มา : https://www.qrcodeinc.com/

3.1.10 วิธีสร้าง QR Code ฟรี ทำใช้เองแบบง่ายๆ ไม่มีวันหมดอายุ

QR Code คือ สัญลักษณ์สี่เหลี่ยมเล็กๆ ที่อยู่รวมกันในกรอบสี่เหลี่ยมเดียวกัน มี ลักษณะเป็นภาพ 2 มิติ โดยมีคุณสมบัติในการเก็บข้อมูล รูปภาพ หรือ ชื่อ URL ของเว็บไซต์ต่างๆ ที่ อยู่บนแพลตฟอร์มออนไลน์สำหรับวิธีสร้าง QR Code ในปัจจุบันนั้น ไม่ยุ่งยากซับซ้อนสามารถทำ ใช้เองได้ง่ายๆ ไทยรัฐออนไลน์มีวิธีทำง่ายๆ มาฝากกัน

วิธีสร้าง QR Code สามารถทำได้หลายวิธีแต่วิธีที่นิยมมากที่สุดก็คือ การสร้าง QR Code ผ่านเว็บไซต์ออนไลน์ เนื่องจากทำได้ง่ายสะดวกรวดเร็วไม่มีค่าใช้ง่ายโดยสามารถใช้ โทรศัพท์สมาร์ทโฟนสแกน หรือ สแกนผ่านแอปพลิเคชั่นต่างๆ ก็สามารถเชื่อมต่อไปยังข้อมูลที่ ด้องการได้ภายในเวลาไม่กี่วินาทีการสร้าง QR Code นิยมนำมาใช้ในผลิตภัณฑ์สินค้า และบริการ ประเภทต่างๆ เพราะทำให้รับข้อมูลได้อย่างสะดวกรวดเร็ว ป้องกันความผิดพลาดในการสื่อสาร หรือ ไม่ต้องกังวลว่า ข้อมูลจะตกหล่น โดยเฉพาะ URL ของเว็บไซต์ที่เป็นข้อความตัวอักษรเยอะๆ สามารถย่อมาอยู่ภายในสัญลักษณ์ QR Code ได้ง่าย

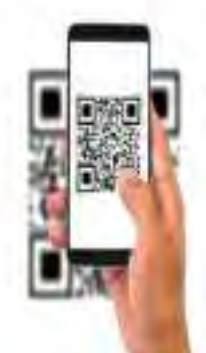

ร**ูปภาพที่ 3.8 :** รูปภาพการสร้างคิวอาร์โค้ด ที่มา : https://blog.sogoodweb.com/ การสร้าง QR Code ฟรีผ่านเว็บไซต์ออนไลน์ มีเว็บไซต์มากมายที่ให้บริการสร้าง QR Code ใช้งานโดยไม่คิดค่าใช้ง่ายสำหรับเว็บไซต์ที่ใช้งานได้ง่ายมากๆ เหมาะสำหรับมือใหม่ทุกคน ได้แก่ https://me-qr.com/ โดยมีวิธีทำ ดังนี้

 นำลิงก์ หรือ URL ที่ต้องการสร้าง QR Code มาวางในพื้นที่ Free Text นอกจากนี้ ยังมีกำสั่ง Contact, Phone, SMS สำหรับผู้ที่ต้องการนำรายละเอียดการติดต่อ เบอร์ โทรศัพท์ และข้อกวาม มาสร้าง QR Code อีกด้วย

 สัญลักษณ์ QR Code ด้านขวามือจะเปลี่ยนรูปร่างหลังวางลิงค์เรียบร้อยแล้ว สามารถทดสอบความถูกต้องด้วยการใช้สมาร์ทโฟนสแกนดู

3. กลิกปุ่ม SAVE เพื่อบันทึกสัญลักษณ์ QR Code เป็นไฟล์ภาพ และนำไปใช้ได้

การสร้าง QR Code ถือเป็นส่วนหนึ่งของความก้าวหน้าทางเทคโนโลยีหากรู้จักนำมาใช้ใน ชีวิตประจำวันได้อย่างเหมาะสมก็จะช่วยประหยัดเวลาไม่ต้องเสียเวลาพิมพ์ทำให้เข้าถึงข้อมูลได้ อย่างสะควก และรวดเร็วอย่างมาก

### 3.2 แนวคิดเกี่ยวกับ Google Forms

ความหมายของ Google Forms

Google Forms เป็นส่วนหนึ่งในบริการกลุ่ม Google Docs ที่ช่วยให้เราสร้าง แบบสอบถามออนไลน์ หรือ ใช้สำหรับรวบรวมข้อมูลได้อย่างรวดเร็ว โดยที่ไม่ต้องเสียค่าใช้จ่ายใน การใช้งาน Google Forms ผู้ใช้สามารถนำไปปรับประยุกต์ใช้งานได้หลายรูปแบบ อาทิเช่น การทำ แบบฟอร์มสำรวจความคิดเห็นการทำแบบฟอร์มสำรวจความพึงพอใจ การทำแบบฟอร์มลงทะเบียน และการถงคะแนนเสียง เป็นต้น

การใช้งาน Google Forms นั้น ผู้ใช้งาน หรือ ผู้ที่จะสร้างแบบฟอร์มจะต้องมีบัญชีของ Gmail หรือ Account ของ Google เสียก่อนผู้ใช้งานสามารถเข้าใช้งานสร้างแบบฟอร์มผ่าน Web Browser ได้เลย โดยที่ไม่ต้องติดตั้งโปรแกรมใดๆ ทั้งสิ้น (Technology Land Bangkok 2019)

ข้อคีของการทำแบบสอบถามออนไลน์

กระจายข้อมูลได้ทั่วถึง และสามารถเข้าถึงได้เร็วกว่าการที่เราทำแบบสอบถาม ออนไลน์ จะช่วยให้มีโอกาสได้ผู้เข้าร่วมแบบสอบถามที่ทั่วถึงกว่าไม่ใช่แค่เพียงในพื้นที่ที่เรา สามารถเดินแจกแบบสอบถามเท่านั้น อีกทั้งเรายังส่งแบบสอบถามให้ผู้ที่อยู่ภูมิภาคอื่นไปจนถึงผู้ที่ อาศัยอยู่ต่างประเทศสามารถทำแบบสอบถามให้เราได้ในเวลาอันรวดเร็วอีกด้วย และข้อมูลถูก จัดเก็บอย่างเป็นระเบียบ หากข้อมูลมีความสำคัญการจัดเก็บเอกสารก็ยิ่งมีสำคัญตามไปด้วยการที่ เอกสารข้อมูลถูกจัดอย่างเป็นระเบียบในบัญชี Google จะยิ่งง่ายต่อการค้นหา

# 3.3 ลดขั้นตอนการจัดเก็บเอกสาร

วนิดา สิงห์น้อย (2564) ได้กล่าวไว้ว่า ในปัจจุบันสำนักงานส่วนใหญ่มีวิธีการทำงาน เปลี่ยนแปลงไปมาก เนื่องจากมีการนำเครื่องมือที่ทันสมัยผนวกกับความก้าวหน้าของเทคโนโลยี สารสนเทศมาช่วยสนับสนุนการทำงานการสื่อสารในรูปแบบต่างๆ มีการพัฒนาให้ก้าวหน้าไปมาก และการส่งผ่านข้อมูลทำให้ลื่นไหลได้สะดวกรวดเร็วสามารถประมวลผลได้ทันที (Real Time) ช่วย แบ่งเบาภาระงานทำให้การทำงานมีความรวดเร็วกล่องตัว และมีประสิทธิภาพมากขึ้นการ แลกเปลี่ยนข้อมูลข่าวสารการประมวลผลการจัดเก็บการก้นหา และการส่งต่อข้อมูลภายในองค์กร หรือ ส่งออกภายนอกองค์การสามารถทำได้อย่างรวดเร็ว และทันท่วงที และประหยัดเวลามาก เมื่อ เทียบกับวิธีการทำงานแบบดั้งเดิมที่ใช้การรับส่งข้อมูลแบบกระดาษซึ่งใช้เวลาในการนำส่งสาร และ รอการตอบกลับ และหากต้องส่งไปหลายหน่วยงานก็ยังต้องทำสำเนาเพิ่มเติมรอการส่งเอกสาร กระดาษกลับมาให้กรบถ้วน เพื่อประมวลผล ซึ่งใช้ระยะเวลาในการรับส่งเอกสาร และเสี่ยงต่อการ สูญหายสิ่งเหล่านี้ มีผลกระทบต่อการตัดสินใจของผู้ใช้ข้อมูล และผู้บริหารองค์กรที่ในบางเรื่องต้อง ทำงานแข่งกับเวลา

### 3.4.1 ระบบการจัดการเอกสารเป็นระบบโปรแกรมประยุกต์

จิรัชยา นครชัย (2553) ได้กล่าวไว้ว่า สำหรับระบบการจัดการเอกสารเป็นระบบ โปรแกรมประยุกต์ ที่ใช้ในการค้นหาเอกสาร และจัดเก็บเอกสารให้อยู่ในรูปเอกสารอิเล็กทรอนิกส์ หรือ เป็นไฟล์ภาพของเอกสารที่สร้างขึ้นมาจากการสำเนาเอกสารในรูปแบบของกระดาษการ จัดการเอกสารนี้ จะคล้ายระบบการจัดเก็บ และบางส่วนจะเหมือนกันกับระบบการจัดการเนื้อหาที่ จะเป็นส่วนหนึ่งของระบบจัดการเนื้อหาขององค์กรที่มีความสัมพันธ์กับการจัดการทรัพย์สินดิจิทัล

# 3.4.2 แนวทางการปรับกระบวนการจัดเกี่บเอกสารเพื่อก้าวสู่สำนักงานอัจฉริยะ

สำนักงานพัฒนาธุรกรรมทางอิเล็กทรอนิกส์ (2564) ได้กล่าวไว้ว่า แนวทางการปรับ กระบวนการจัดเก็บเอกสารเพื่อก้าวสู่สำนักงานอัจฉริยะเป็นการจัดการไฟล์ หรือ การจัดเก็บในรูป ไฟล์เอกสารอิเล็กทรอนิกส์เป็นความสามารถในการนำเทคโนโลยีสารสนเทศมาปรับปรุง กระบวนการทำงานให้เกิดประสิทธิภาพของการจัดเก็บเอกสารที่เพิ่มสูงขึ้นส่วนใหญ่รู้จักกันใน นามระบบสารบรรฉอิเล็กทรอนิกส์ (e-Document) กระบวนการคิดเชิงออกแบบ (Design Thinking) เป็นการใช้เครื่องมือการคิดเชิงออกแบบ เพื่อการออกแบบผลิตภัณฑ์การบริการ หรือ สร้างนวัตกรรมใหม่ในการทำงานแต่ละส่วน ตลอดจน การบริหารจัดการ องค์การให้มีประสิทธิภาพมากขึ้น ทั้งนี้ หลักคิด และวิธีการของการคิดเชิง ออกแบบ จะเป็นประโยชน์สำหรับการสร้างสรรค์สิ่งใหม่ มี 5 ขั้นตอน ดังนี้

 เข้าใจ (Empatize) : เริ่มต้นจากการทำความเข้าใจในปัญหาของกลุ่มเป้าหมายอย่าง ลึกซึ้ง โดยการเริ่มจากการสังเกต การตั้งคำถามซ้ำๆ เพื่อนำไปสู่ความคิดสร้างสรรค์แบบใหม่ โดย ไม่ใช้ทัศนคติส่วนตัว

 กำหนดปั๊ญหา (Define) : เมื่อเราได้ข้อสรุปและเข้าใจถึงปั๊ญหาของกลุ่มเป้าหมาย แล้ว นำข้อมูลเหล่านั้นมาคัดกรอง และกำหนดทิศทางของปั๊ญหาให้ชัดเจน

 ระคมความคิด (Ideate) : การระคมความคิดจากหลากหลายมุมมอง ด้วยความคิด สร้างสรรค์ และคิดนอกกรอบ เพื่อหาแนวทางที่แปลกใหม่และมีประสิทธิภาพมากที่สุด

4. สร้างต้นแบบ (Prototype) : สร้างแบบจำลองจากการ Ideate (ระคมความคิค) เพื่อ นำไปทดสอบว่าสิ่งที่เราคิดขึ้นมานั้น ตอบโจทย์กลุ่มเป้าหมายหรือไม่

5. ทคสอบ (Test) : นำแบบจำลองที่เราสร้างขึ้นมาทคสอบกับกลุ่มเป้าหมาย ว่าตอบ โจทย์การใช้งานและมีประสิทธิภาพมากน้อยเพียงใค เพื่อปรับเปลี่ยนและพัฒนาให้ได้สิ่งที่ดีที่สุด

สุดท้ายนี้ Design Thinking ไม่ใช่เพียงการคิดเชิงออกแบบเพียงอย่างเดียว แต่เป็นการเรียนรู้ ถึงธรรมชาติของกลุ่มเป้าหมาย เพื่อนำปัญหาที่เราเจอ มาสร้างสรรค์แนวทางการแก้ปัญหาให้ตรงจุด และมีประสิทธิภาพมากยิ่งขึ้น ซึ่งเราสามารถนำไปปรับใช้ในกระบวนการต่างๆ หรือ ใน ชีวิตประจำวันของเราได้เช่นกัน

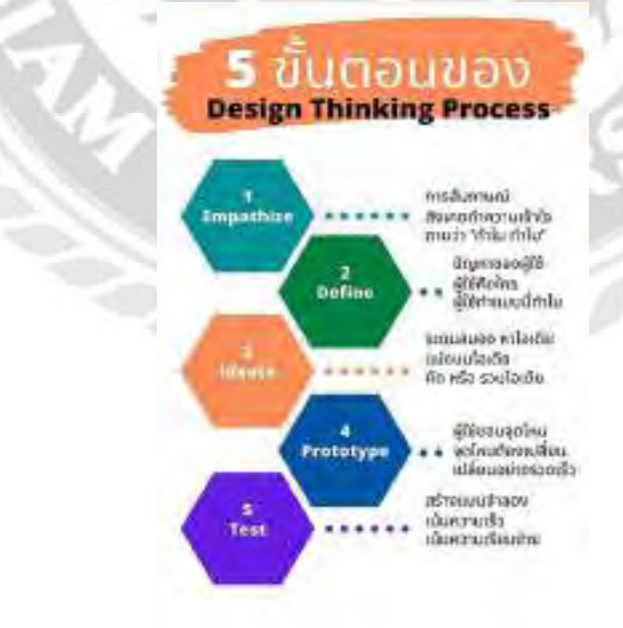

รูปภาพที่ 3.9 : ขั้นตอนของกระบวนการคิดเชิงออกแบบ (Design Thinking) 5 ขั้นตอน ที่มา : https://wdev.smebank.co.th/2021/09/21/design-thinking-process/

# 3.4 งานวิจัยที่เกี่ยวข้อง

ทิจิรัฐ รั้งแก้ว (2562) ใค้จัดทำงานวิจัยเรื่อง "การฝึกทักษะการฟังภาษาอังกฤษค้วยตนเอง ้ผ่าน Google Apps" มีวัตถุประสงค์ เพื่อศึกษาผลของการฝึกทักษะการฟังภาษาอังกฤษด้วยตนเอง ้ผ่าน Google Apps รวมถึง การศึกษาทัศนคติ และความกิคเห็นในการใช้ Google Apps เป็นสื่อใน การฝึกทักษะการพึงภาษาอังกฤษของผู้เรียนกลุ่มตัวอย่างในการศึกษาการฝึกทักษะการพึง ภาษาอังกฤษด้วยตนเองผ่าน Google Apps ได้แก่ นักศึกษาชั้นปีที่ 1 มหาวิทยาลัยธรรมศาสตร์ ศูนย์ ้ถำปางที่ได้ลงทะเบียนเรียนในรายวิชาภาษาอังกฤษในปีการศึกษา 2560 จำนวนทั้งสิ้น 33 คน เครื่องมือที่ใช้ในการวิจัยคือ 1) แบบทคสอบการพังก่อน และหลังการฝึกทักษะพัง 2) แบบสอบถาม ความคิดเห็นในการใช้สื่อ Google Apps เพื่อฝึกทักษะ การฟังภาษาอังกฤษด้วยตนเอง 3) แบบ ้สัมภาษณ์เชิงลึก ส่วนข้อมูลที่ได้จากการวิจัยได้นำมาทำการวิเคราะห์ข้อมูลโดยการหา ค่าร้อยละ ้ ค่าเฉลี่ย ค่ามัชฌิชเลขคณิต การทคสอบค่า t-test และการวิเคราะห์เนื้อหาจากบทสัมภาษณ์ (Content Analysis) ผลการวิจัยพบว่า คะแนนเฉลี่ยก่อน และหลังการฝึกทักษะพึงของกลุ่มตัวอย่างมีความ ้แตกต่างกันอย่างมีนัยสำคัญที่ 0.05 โดย คะแนนเฉลี่ยหลังการฝึกทักษะฟังสูงกว่าคะแนนเฉลี่ยก่อน การฝึก นอกจากนั้น กลุ่มตัวอย่าง ยังมีความเห็นว่า Google Apps มีความเหมาะสมมากที่สุดในการ เป็นช่องทางเพื่อฝึกพัฒนาทักษะการพึงภาษาอังกฤษด้วยตนเอง อย่างไรก็ตาม ผลการวิจัยพบว่า กลุ่มตัวอย่างมีปัญหาบางประการในการฝึกทักษะการฟังด้วยตนเองผ่าน Google Apps ได้แก่ ความรู้ พื้นฐานด้านภาษา ไวยากรณ์ ตลอดจนความเร็ว และสำเนียงการพูดของเจ้าของภาษา

วนัชพร ใกขราช (2561) ใด้จัดทำงานวิจัขเรื่อง "การประชุกต์ใช้เทคโนโลยีคิวอาร์โล้ด เพื่อ ส่งเสริมกิจกรรมการเรียนรู้สำหรับสวนพฤกษศาสตร์ วิทยาลัยเกษตรและเทคโนโลยีพิจิตร" มีวัตถุประสงค์ 1) เพื่อศึกษาสภาพและความต้องการการใช้เทคโนโลยีคิวอาร์โล้ด 2) เพื่อสร้าง เทคโนโลยีคิวอาร์โล้ด 3) เพื่อศึกษาผลการใช้เทคโนโลยีคิวอาร์โล้ด 4) เพื่อศึกษาความพึงพอใจของ ผู้ใช้เทคโนโลยีคิวอาร์โล้ด 3) เพื่อศึกษาผลการใช้เทคโนโลยีคิวอาร์โล้ด 4) เพื่อศึกษาความพึงพอใจของ ผู้ใช้เทคโนโลยีคิวอาร์โล้ด 3) เพื่อศึกษาผลการใช้เทคโนโลยีคิวอาร์โล้ด 4) เพื่อศึกษาความพึงพอใจของ ผู้ใช้เทคโนโลยีคิวอาร์โล้ด โดยกลุ่มตัวอย่างที่ใช้ในการศึกษาครั้งนี้ ได้แก่ เทคโนโลยีคิวอาร์โล้ด และแบบสอบถามความพึงพอใจ ผลการศึกษาค้นคว้าพบว่า 1) การศึกษาสภาพความต้องการการใช้ เทคโนโลยีคิวอาร์โล้ดในสวนพฤกษศาสตร์ วิทยาลัยเกษตรและเทคโนโลยีพิจิตร เป็นสวนกึ่ง ธรรมชาติ แสดงพันธุ์ไม้หลากหลายชนิด เทคโนโลยีคิวอาร์โล้ดช่วยให้รวบรวมข้อมูลพันธุ์ไม้ที่มี มากมาย และช่วยให้ผู้ที่มาใช้บริการมีความสะดวกมากขึ้น และป้ายบอกชื่อพันธุ์ไม้มีความแข็งแรง และทนทาน โดยมีรูปแบบเด่นชัค 2) ผลการสร้างและประเมินเทคโนโลยีคิวอาร์โล้ด โดยภาพรวมมี ความเหมาะสมมากที่สุด (Mean Score = 4.66, S.D. = 0.33) 3) ผลการเปรียบเทียบคะแนนเลลี่ของ การทำแบบทดสอบหลังการใช้เทคโนโลยีคิวอาร์โล้ด พบว่าสูงกว่าเกณฑ์ที่กำหนดอย่างมีนัยสำคัญ ทางสถิติที่ระดับ .05 4) การศึกษาความพึงพอใจของผู้ใช้เทคโนโลยีคิวอาร์โล้ด มีความพึงพอใจใน ด้านการออกแบบอยู่ในระดับพึงพอใจมากที่สุด ค้านเนื้อหาอยู่ในระดับพึงพอใจามากที่สุด ด้านกร นำเสนออยู่ในระดับพึงพอใจมากที่สุด และ โดยภาพรวมความพึงพอใจอยู่ในระดับพึงพอใจมาก ที่สุด (Mean Score = 4.50 , S.D. = 0.15)

ไรวินท์ นนทะสุด (2563) ได้จัดทำโครงงานสหกิจศึกษาเรื่อง "คิวอาร์โค้ดวิดีโอโปรแกรม ทัวร์ยอดนิยม บริษัท พาโนราม่า ทราแวล จำกัด" มีวัตถุประสงค์ เพื่อจัดทำ QR Code วิดีโอ โปรแกรมทัวร์ยอดนิยมของ บริษัท พาโนราม่า ทราแวล จำกัด ผ่านสื่อออนไลน์ โดยเลือกเส้นทาง โปรแกรมจากพฤติกรรม New Normal ของนักท่องเที่ยวหลังโควิด-19 ใน 2 เส้นทาง คือ จังหวัด อุบลราชธานี และเมืองพัทยา จังหวัดชลบุรี เมื่อได้ดำเนินการจัดทำคลิปวิดีโอโปรโมทโปรแกรม ทัวร์จังหวัดอุบลราชธานี และ โปรแกรมทัวร์เมืองพัทยาด้วยการสแกน QR Code เสร็จเรียบร้อย ได้ นำลงบนเพจของบริษัท พาโนราม่า ทราแวล จำกัด เมื่อวันที่ 27 เมษายน 2564 มีผู้เข้าชมเพจ 139 คน กดถูกใจ 9 คน แสดงความคิดเห็น 12 รายการ วันที่ 28 เมษายน 2564 มีผู้เข้าชมเพจ 136 คน กดถูกใจ 6 คน แสดงความคิดเห็น 3 รายการ ถูกค้าที่เข้ามาเยี่ยมชมเพจ และใช้การสแกน QR Code ในการชม สถานที่ท่องเที่ยว ให้ความเห็นว่า การสแกน QR Code ชมสถานที่ท่องเที่ยวน่าสนใจ ทันสมัย ใช้ งานสะดวก ทำให้เห็นภาพของสถานที่ท่องเที่ยวชัดเจนจากภาพเคลื่อนไหว เกิดความสนใจและ อยากไปเที่ยว ตรงตามวัตถุประสงค์ที่ตั้งไว้

สหรัถ ณัชยพลวรกุล และคณะ (2564) ได้จัดทำโครงงานสหกิจศึกษาเรื่อง "คิวอาร์โค้ด สำหรับบันทึกไทม์ไลน์ของนักท่องเที่ยวชาวไทย" มีวัตถุประสงค์ 1) เพื่อจัดทำคิวอาร์โค้ดสำหรับ บันทึกไทม์ไลน์ของนักท่องเที่ยวชาวไทย 2) เพื่อศึกษาพฤติกรรมของนักท่องเที่ยวชาวไทยในการ แพร่ระบาดของเชื้อไวรัสโควิค-19 เนื่องจากปัจจุบันมีการระบาดของโรคโควิค-19 มาเป็นเวลานาน กว่า 1 ปี และมีการปกปิดไทม์ไลน์ก่อนข้างมาก ซึ่งเป็นการกระทำที่ไม่เหมาะสม เนื่องจากเจ้าหน้าที่ ใม่สามารถที่จะติดตามกลุ่มเสี่ยงได้ และคณะผู้จัดทำได้จัดทำกิวอาร์โค้ดสำหรับบันทึกไทม์ไลน์ และสร้างชุดคำถามเกี่ยวกับไทม์ไลน์การเดินทางของนักท่องเที่ยวจำนวน 19 คำถาม ผ่าน Google Forms และส่งมอบให้ทางบริษัทรุ่งโรจน์ทัวร์ได้ทดสอบระบบคิวอาร์โค้ดให้กับนักท่องเที่ยว และ บุคลากรทางการแพทย์ที่กำลังจะออกเดินทางได้ทดลองใช้ระบบคิวอาร์โค้ด พบว่าเพศหญิง คิดเป็น ร้อยละ 85 อายุ 21-30 ปี คิดเป็นร้อยละ 74 สถานภาพโสค คิดเป็นร้อยละ 81 ไม่มีโรคประจำตัว คิด เป็นร้อยละ 79 ไม่แพ้ยา คิดเป็นร้อยละ 92 ไม่แพ้อาหาร คิดเป็นร้อยละ 85 และได้รับวักซีน 1-2 โคส กิดเป็นร้อยละ 65 ตามวัตถุประสงค์ที่ตั้งไว้

# บทที่ 4

# รายละเอียดของโครงงาน

จากการที่ผู้จัดทำโครงงานเรื่อง "คิวอาร์โค้ดกรอกข้อมูลของนักท่องเที่ยวภายในประเทศ" ในตำแหน่งติดต่อประสานงาน ณ บริษัททริปเปิ้ล ดี ทัวร์ จำกัด ซึ่งมีวัตถุประสงค์ เพื่อลดปัญหาใน การจัดเก็บข้อมูลในรูปแบบเอกสาร และเพื่อสร้างแบบบันทึกข้อมูลพาสปอร์ต

4.1 การเตรียมการและการวางแผนโครงงาน

4.2 ขั้นตอนการทำ Google Forms

4.3 ขั้นตอนการทำ QR Code

4.4 สรุปผลบทสัมภาษณ์จากผู้ทดลองใช้คิวอาร์โค้ดแพลตฟอร์มพาสปอร์ต

### 4.1 การเตรียมการและการวางแผนโครงงาน

4.1.1 คิคหัวข้อโครงงาน และนำเสนอหัวข้อโครงงานเสนอต่อพนักงานที่ปรึกษาภายใน หน่วยงานแล้ว จึงเสนอต่ออาจารย์ที่ปรึกษา เพื่อขอคำแนะนำและแก้ไขให้ถูกต้อง

4.1.2 ศึกษาข้อมูลการทำ Google Forms จากอินเตอร์เน็ต ศึกษาหาข้อมูลเพิ่มเติม โดยการ ถามพวกพี่พนักงานในบริษัททริปเปิ้ล ดี ทัวร์ จำกัด

4.1.3 ศึกษา และรวบรวมข้อมูลการยื่นพาสปอร์ตมาจัดทำเป็น Google Forms โดยมีหัวข้อ ดังนี้

# ส่วนที่ 1

|      | 1. โปรแกรมการเดินทางวันที่ - วันที่                   | 2. หมายเลขพาสปอร์ต       |
|------|-------------------------------------------------------|--------------------------|
|      | 3. วันที่ออกพาสปอร์ต                                  | 4. วันหมดอายุพาสปอร์ต    |
|      | 5. รูปถ่ายหน้าพาสปอร์ต                                |                          |
| ส่วา | นที่ 2                                                |                          |
|      | 6. ชื่อ - นามสกุล (ภาษาอังกฤษ)                        | 7. สถานภาพ               |
|      | 8. ชื่อ - นามสกุล วัน / เดือน / ปีเกิดคู่สมรส (กรณีมี | คู่สมรส)                 |
|      | 9. วัน / เดือน / ปี                                   | 10. สถานที่เกิด          |
|      | 11. INA                                               | 12. จังหวัดที่เกิด       |
|      | 13. เลขบัตรประจำตัวประชาชน                            | 14. เบอร์ โทรศัพท์มือถือ |
|      | 15. ອື່ເມດ                                            | 16. ที่อยู่ปัจจุบัน      |
|      | 17. รหัสไปรษณีย์                                      | 18. โทรศัพท์บ้าน         |

4.1.4 ศึกษาวิธีการสร้างคิวอาร์โค้ด

4.1.5 เตรียมส่งคิวอาร์ โค้ดให้ลูกค้าใช้งานจริงและนำมาพัฒนาต่อ

4.1.6 จัดทำเอกสารของโครงงานเพื่อนำเสนอเป็นรูปเล่มรายงานโดยมีทั้งหมด 5 บท รวมถึงการจัดทำ Power Point เพื่อใช้ในการนำเสนอโครงงาน

# 4.2 ขั้นตอนการทำ Google Forms

1. สร้างแพลตฟอร์มใหม่ โดยการเข้าเว็บไซต์ Google Forms และคลิกไปที่ Forms

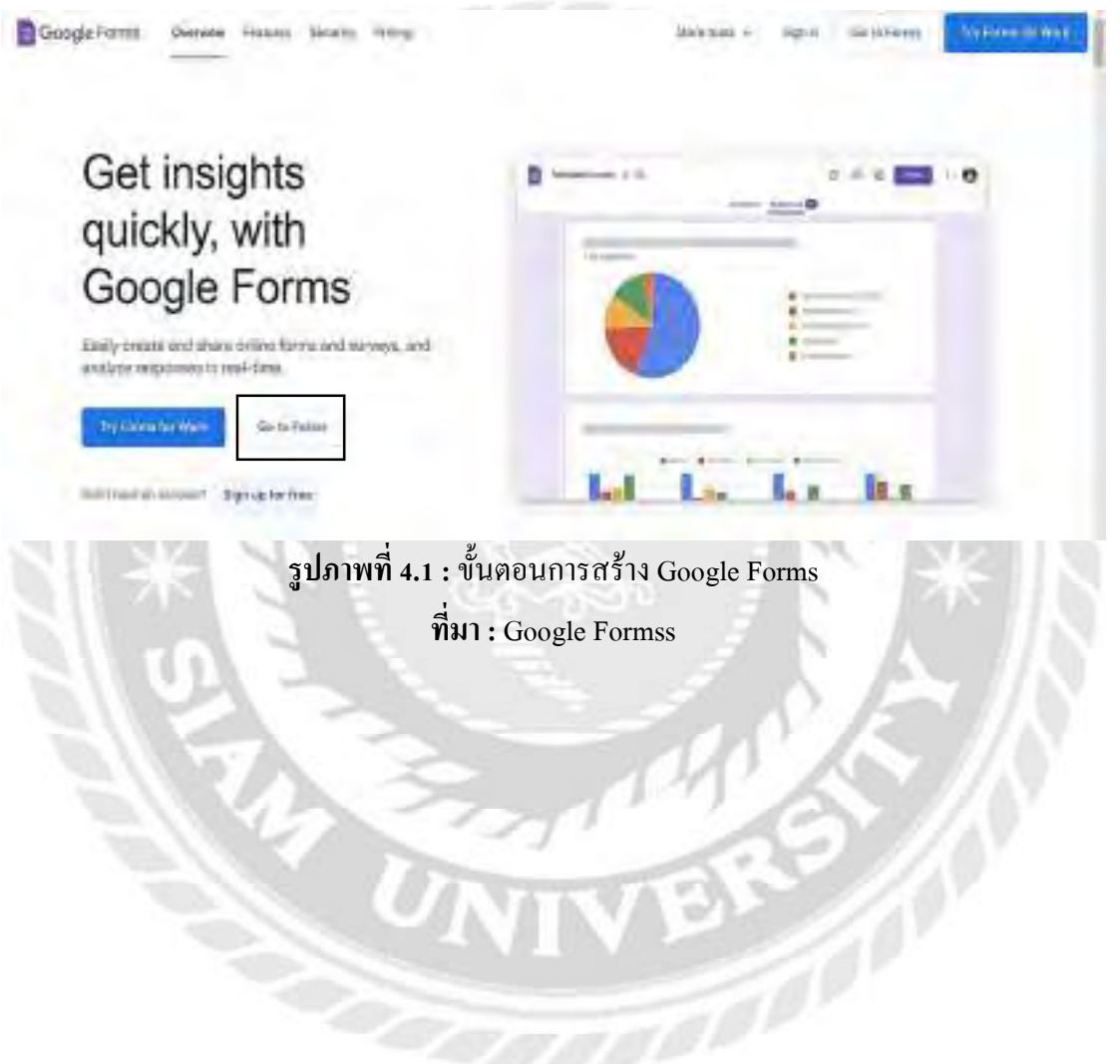

# 2. สร้างชุดคำถามใหม่โดยคลิกไปที่ว่าง

รูปภาพที่ 4.2 : ขั้นตอนการสร้าง Google Forms

ที่มา : Google Forms

3. เลือกสีของแพลตฟอร์มใหม่ บน Google Forms คลิกไปที่ไอคอนจานสี และเลือกสีตาม

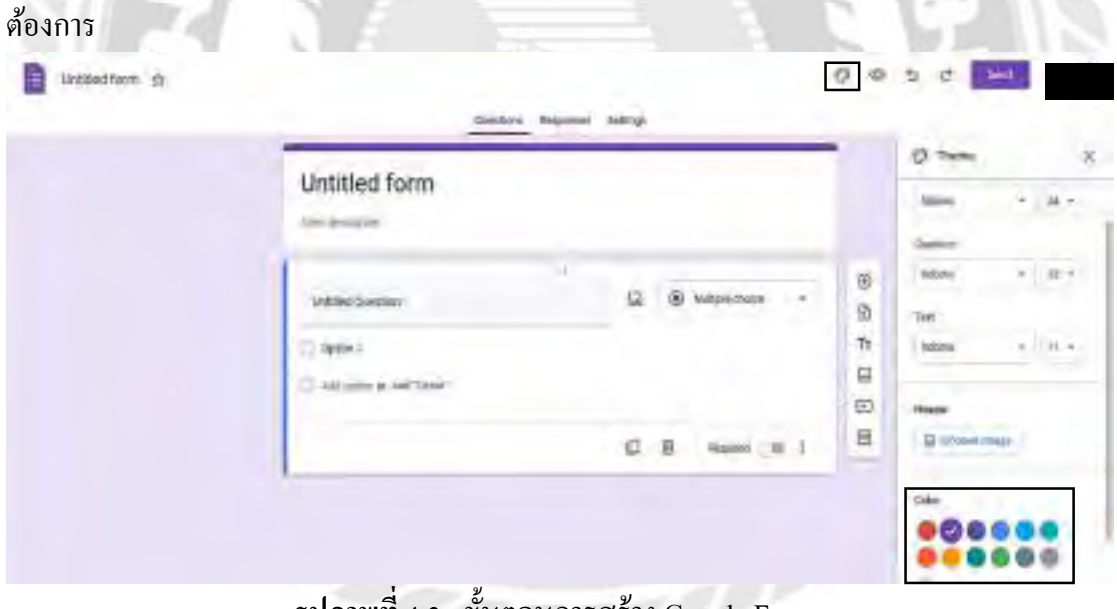

รูปภาพที่ 4.3 : ขั้นตอนการสร้าง Google Forms ที่มา : Google Forms

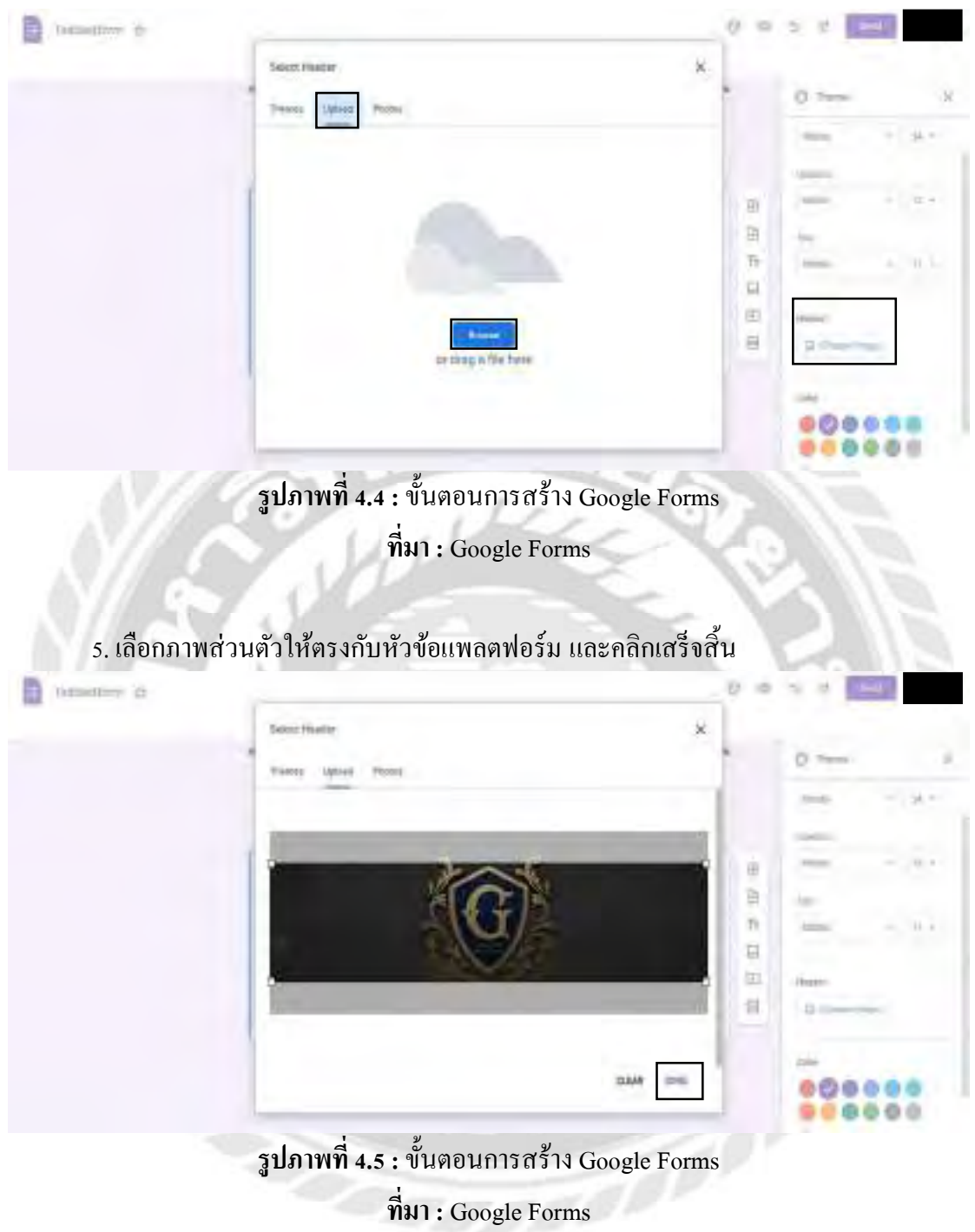

# 4. อัปโหลคภาพปกส่วนหัวของแพลตฟอร์ม

|                                | Santora Reporter Safrag                                                                                                    |                                                                                                    | 2.4                               |
|--------------------------------|----------------------------------------------------------------------------------------------------|----------------------------------------------------------------------------------------------------|-----------------------------------|
|                                | 11020                                                                                                    |                                                                                                    |                                   |
|                                |                                                                                                    |                                                                                                    | =                                 |
|                                | ขอมูลส่วนบุคคลของผู้ยนพาสปอรล                                                                                                    |                                                                                                    |                                   |
|                                | 1                                                                                                    |                                                                                                    | 3                                 |
|                                |                                                                                                    | (E) exploringe -                                                                                                    | 9                                 |
|                                | (_1000)                                                                                                    |                                                                                                    | 11                                |
|                                | C Variant a set from                                                                                                    |                                                                                                    | - EE                              |
|                                | 0                                                                                                    | 8 mie10 1                                                                                                    | 8                                 |
| 7. พิมพ์ โปร                   | ง มีมาการเรา<br>ที่มา : Google Forr<br>รแกรมการเดินทางวันที่ - วันที่ ลงใง                                                                           | ns<br>มช่องคำถาม เ                                                                                                    | ถือกเครื่องมือที่ใช้ส             |
| 7. พิมพ์ โปร<br>บสั้นๆ และคลิศ | ง มีมากการเรา<br>ที่มา : Google Forr<br>กแกรมการเดินทางวันที่ - วันที่ ลงใง<br>กเลือกจำเป็นต้องตอบกำถาม                                              | ns<br>มช่องคำถาม เ                                                                                                    | ถือกเครื่องมือที่ใช้ส             |
| 7. พิมพ์ โปร<br>บสั้นๆ และคลิศ | ง มีมากการเรา<br>ที่มา : Google Forr<br>กแกรมการเดินทางวันที่ - วันที่ ลงใง<br>หลือกจำเป็นต้องตอบกำถาม                                               | ns<br>มช่องคำถาม เ                                                                                                    | ถือกเครื่องมือที่ใช้ <i>เ</i>     |
| 7. พิมพ์ โปร<br>บสั้นๆ และคลิศ | ง มีมากการเรา<br>ที่มา : Google Forr<br>หแกรมการเดินทางวันที่ - วันที่ ลงให<br>หลือกจำเป็นต้องตอบกำถาม                                               | ns<br>มช่องคำถาม เร                                                                                                    | ลือกเครื่องมือที่ใช้ส<br>         |
| 7. พิมพ์ โปร<br>บสั้นๆ และคลิศ | ง มีมากการเรา<br>ที่มา : Google Forr<br>แกรมการเดินทางวันที่ - วันที่ ลงให<br>หลือกจำเป็นต้องตอบกำถาม                                                | ns<br>มช่องคำถาม เรื<br>เราะาะระ<br>เราะาะระ<br>เราะระ<br>เราะระ<br>เราะ<br>เรา | ลือกเครื่องมือที่ใช้ <i>ส</i>     |
| 7. พิมพ์ โปร<br>บสั้นๆ และคลิศ | มีมา : Google Forr<br>ที่มา : Google Forr<br>แกรมการเดินทางวันที่ - วันที่ ลงให<br>หลือกจำเป็นต้องตอบกำถาม                                           | ns<br>มช่องคำถาม เรื<br>                                                                                                    | ถือกเครื่องมือที่ใช้ <i>เ</i>     |
| 7. พิมพ์ โปร<br>บสั้นๆ และคลิศ | มีมากการเงา ขนคอนการแรก<br>ที่มา : Google Forr<br>หแกรมการเดินทางวันที่ - วันที่ ลงให<br>หลือกจำเป็นต้องตอบกำถาม                                     | ns<br>มช่องคำถาม เรื<br>                                                                                                    | ถือกเครื่องมือที่ใช้ <i>เ</i>     |
| 7. พิมพ์ โปร<br>ปสั้นๆ และคลิศ | ง มีมาการ เดินทางวันที่ - วันที่ ลงให<br>หแกรมการเดินทางวันที่ - วันที่ ลงให<br>หลือกจำเป็นต้องตอบกำถาม                                              | ns<br>มช่องคำถาม เรื<br>                                                                                                    | ลือกเครื่องมือที่ใช้ส             |
| 7. พิมพ์ โปร<br>บสั้นๆ และกลิศ | มีมาการเดินทางวันที่ - วันที่ ลงให<br>แกรมการเดินทางวันที่ - วันที่ ลงให<br>หลือกจำเป็นต้องตอบกำถาม<br>ขอมุลส่วนบุคคลของผู้ยืนพาสปอร์ค               | ns<br>มช่องคำถาม เรื<br>                                                                                                    | ถือกเครื่องมือที่ใช้ <i>เ</i>     |
| 7. พิมพ์ โปร<br>บสั้นๆ และคลิศ | มีมากการเงิว ขนคงนการแรก<br>ที่มา : Google Forr<br>กแกรมการเดินทางวันที่ - วันที่ ลงให<br>กเลือกจำเป็นต้องตอบกำถาม<br>ขอมุลส่วนบุคคลของมุ่ยนพาสปอร์ค | <ul> <li>Ins</li> <li>มช่องคำถาม เรื</li> <li>เช่องคำถาม เรื</li> <li>เช่องคำถาม เรื</li> <li>เช่องคำถาม เรื</li> <li>เช่องคำถาม เรื</li> <li>เช่องคำถาม เรื</li> <li>เช่องคำถาม เรื</li> <li>เช่องคำถาม เรื</li> <li>เช่องคำถาม เรื</li> </ul>                                                                                                    | ลือกเครื่องมือที่ใช้ <i>เ</i><br> |
| 7. พิมพ์ โปร<br>บสั้นๆ และคลิศ | มีมาการ เดินทางวันที่ - วันที่ ลงให<br>หแกรมการเดินทางวันที่ - วันที่ ลงให<br>หลือกจำเป็นต้องตอบคำถาม<br>ขอมุลส่วมบุคคลของผู้บันทาสปอร์ค             | <ul> <li>Iso (คำถาม เรื่</li> <li>Iso (คำถาม เรื่</li> </ul>                                                                                                    | ลือกเครื่องมือที่ใช้ส<br>         |

# 6. พิมพ์หัวข้อ และเงื่อนไขการทำแพลตฟอร์มตามที่ต้องการ

รูปภาพที่ 4.7 : ขั้นตอนการสร้าง Google Forms

|                            | ข้อมูลส่วนบุคคลของผู้ยื่นพาสปอร์ต<br>                                                                                                    |                     |
|----------------------------|----------------------------------------------------------------------------------------------------|---------------------|
|                            | Timescention tail     □     ∞     manuerous     −     B       B< f     ⊥     ∞     π     B     T       B< f     ⊥     ∞     π     B       Common     □     □     □  |                     |
|                            |                                                                                                    |                     |
|                            | 2 A A A A A A A A A A A A A A A A A A A                                                                                                    |                     |
| 8. สร้างคํ                 | รูปภาพที่ 4.8 : ขั้นตอนการสร้าง Google Forms<br>ที่มา : Google Forms<br>าถามข้อต่อไป โดยการคลิกไปที่เครื่องหมาย + ด้านขวาของชุง                                     | คคำถาม              |
| 8. สร้างค้<br>เหลสเกร เว า | รูปภาพที่ 4.8 : ขั้นตอนการสร้าง Google Forms<br>ที่มา : Google Forms<br>าถามข้อต่อไป โดยการคลิกไปที่เกรื่องหมาย + ด้านขวาของชุง                                     | ลกำถาม<br>• • • •   |
| 8. สร้างค์<br>เหละเปลา 🗅 🕈 | รูปภาพที่ 4.8 : ขั้นตอนการสร้าง Google Forms<br>ที่มา : Google Forms<br>าถามข้อต่อไป โดยการคลิกไปที่เครื่องหมาย + ด้านขวาของชุง<br>มอมุลส่วนบุคคลของผู้ยื่นพาสปอร์ค | คคำถาม<br>• • • • • |
| 8. สร้างคำ                 | รูปภาพที่ 4.8 : ขั้นตอนการสร้าง Google Forms<br>ที่มา : Google Forms<br>าถามข้อต่อไป โดยการคลิกไปที่เครื่องหมาย + ด้านขวาของชุง<br>บอมุลสวามบุคคลของผู้ยื่นพาสปอร์ต | ຄຄຳຄານ              |

9. พิมพ์ หมายเลขพาสปอร์ต ลงในช่องคำถาม เลือกเครื่องมือที่ใช้สร้างคือ คำตอบสั้นๆ และคลิกเลือกจำเป็นต้องตอบคำถาม

| Condition Belging                                                                                                    | er distisser           |          |
|----------------------------------------------------------------------------------------------------|------------------------|----------|
| ข้อมูลส่วนบุคคลของผู้ยืนพาสปอร์ต                                                                                                    | B. Pester              |          |
| training and the second second s | ·                      |          |
| Income to Annual And                                                                                                    | E caution              |          |
|                                                                                                    | Countrat               |          |
|                                                                                                    | @ Perspiret            | 1.00     |
| NARMAN I                                                                                                    | Linitipie              |          |
|                                                                                                    | 🖽 andapis choice gift: | 10<br>Th |
|                                                                                                    | 🖽 chuthaqil            | 9        |
| 0                                                                                                    | 10.007                 | E        |
|                                                                                                    | 0.00                   |          |

รูปภาพที่ 4.10 : ขั้นตอนการสร้าง Google Forms ที่มา : Google Forms

10. พิมพ์ วันที่ออกพาสปอร์ต ลงในช่องคำถาม เลือกเครื่องมือที่ใช้สร้างคือ วันที่ และคลิก เลือกจำเป็นต้องตอบกำถาม

| Sector Report Select                                                                                                    | IF Terryst                             |   |
|----------------------------------------------------------------------------------------------------|----------------------------------------|---|
| Confidences and Confidence and Confidence and Confi | () mitpecture                          |   |
| Pers Portes."                                                                                                    | © bester                               |   |
| Wer motivite                                                                                                    | A Phates                               |   |
| Terdinan Propagant                                                                                                    | - Linis (call.<br>III Addige processed | 0 |
|                                                                                                    | III Containing of                      | 2 |
| p                                                                                                    | C The                                  |   |

รูปภาพที่ 4.11 : ขั้นตอนการสร้าง Google Forms

11. พิมพ์ วันหมดอาขุพาสปอร์ต ลงในช่องกำถาม เลือกเกรื่องมือที่ใช้สร้างคือ วันที่ และ กลิกเลือกจำเป็นต้องตอบกำถาม

| Destination D 17 annearan | Questor                           | i Antonia Seltrge | er Decom                                             | 0000        | 7 |
|---------------------------|-----------------------------------|-------------------|------------------------------------------------------|-------------|---|
|                           | Pass Port No. *                   |                   | <ul> <li>matylestaile.</li> <li>Oberhähmt</li> </ul> |             |   |
|                           | Turban Parquet "<br>nom: Salava 🖉 |                   | Congeneration                                        |             |   |
|                           | tadoaaris kantori                 | ii a              | ++ Crast and<br>District convergent<br>Chemics grid  | 0<br>2<br>7 |   |
|                           |                                   | Q                 | C two                                                | 0<br>0      |   |

รูปภาพที่ 4.12 : ขั้นตอนการสร้าง Google Forms ที่มา : Google Forms

12. พิมพ์ รูปถ่ายหน้าพาสปอร์ต ลงในช่องคำถาม คลิกเลือกไอคอนรูปภาพ เพื่อใส่ตัวอย่าง รูปถ่ายหน้าพาสปอร์ต คลิกไปที่อัปโหลด และเรียกดู เลือกรูปที่ต้องการ

| Tallmany Paulot 1           |     |
|-----------------------------|-----|
| mentionen II                |     |
|                             | (a) |
| påraPeoper                  | B   |
| Altonate specific the type: | T   |
| Antonio Marcine Contra      |     |
| Assessments and -           | 8   |
| A the black                 |     |

รูปภาพที่ 4.13 : ขั้นตอนการสร้าง Google Forms

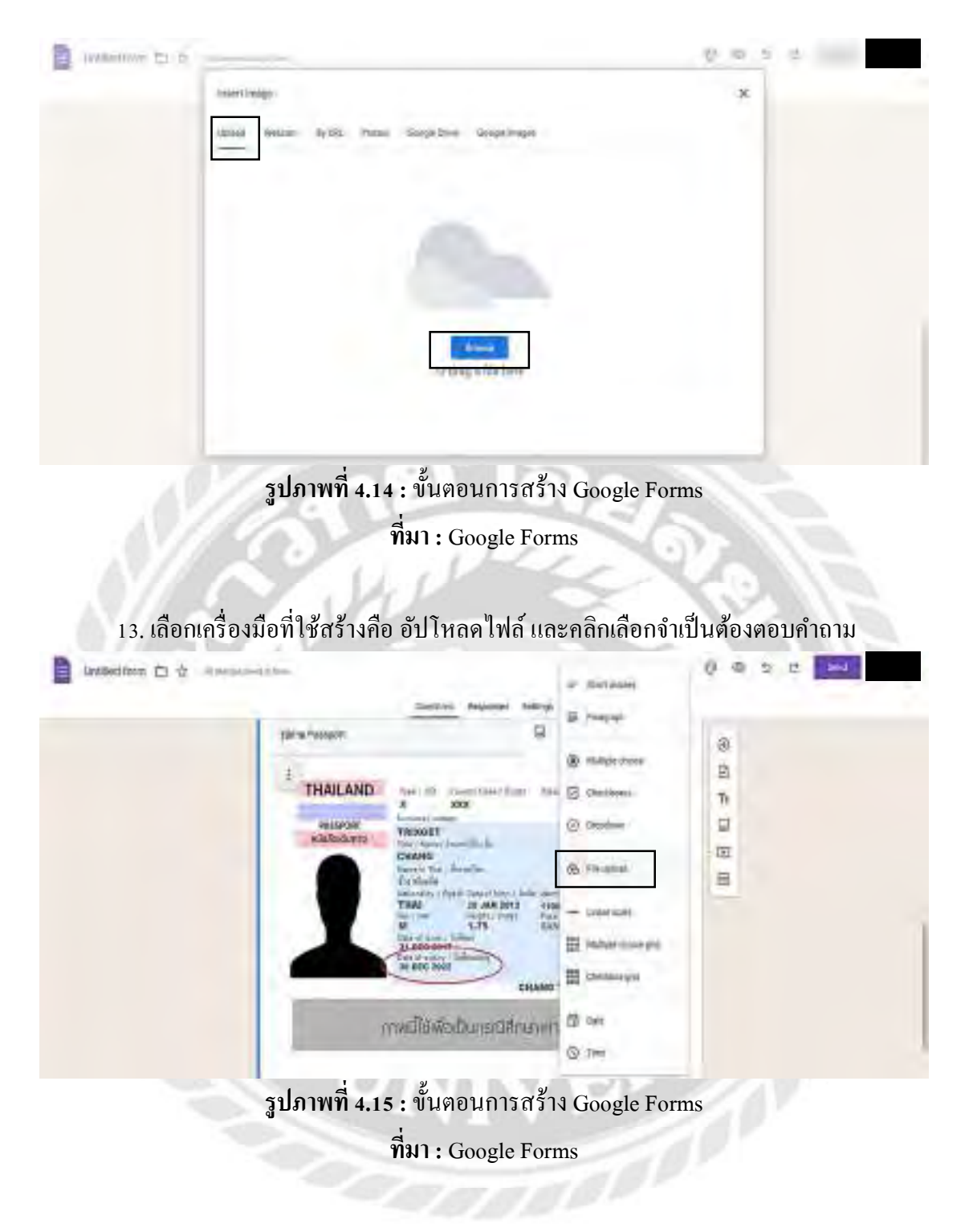

| Living the second second                                                                                                    |                                |                             |
|----------------------------------------------------------------------------------------------------|--------------------------------|-----------------------------|
|                                                                                                    |                                | 0 0 5 5 1 100               |
| Testion Reports Febr                                                                                                    | -                              |                             |
|                                                                                                    | 15.fra                         |                             |
| TYTWOID WORLDUPED BY ATT                                                                                                    | 1,000                          |                             |
| A Am Inc.                                                                                                    | G Desistan                     |                             |
| alter socian i Cantino a receivation                                                                                                    | 6                              |                             |
| Tanan walk                                                                                                    |                                | -                           |
| warmening it saw day dia menubit furnitionalish                                                                                                    |                                | 8                           |
| 4 7 y = x                                                                                                    |                                | TI                          |
| Common agreement                                                                                                    |                                | 9                           |
|                                                                                                    |                                |                             |
| รงโอาพที่ 4.14 - มันตอนอารสร้                                                                                                    | 19 Casala Ear                  |                             |
| <b>3 บมเพพ 4.16 :</b> ขนต่อนการถว                                                                                                    | N Google For                   | ns                          |
| 4                                                                                                    |                                | V 200 1 m                   |
| ทมา : Google For                                                                                                    | rms                            |                             |
|                                                                                                    | 1000                           |                             |
|                                                                                                    |                                |                             |
|                                                                                                    |                                |                             |
| พิมพ์ สื่อ นอนสออ (ออนอรักออน) องในปอก                                                                                                    | °                              | ส่ว เสือส่างของสอ สอ        |
| 15. พิมพ์ ชื่อ นามสกุล (ภาษาอังกฤษ) ลงในช่อง                                                                                                    | คำถาม เลือกเค <sup>ร</sup>     | รื่องมือที่ใช้สร้างคือ คำตอ |
| 15. พิมพ์ ชื่อ นามสกุล (ภาษาอังกฤษ) ลงในช่อง<br>สั้นๆ และคลิญลือกจำเป็นต้องตอบคำกาน                                                                                                    | คำถาม เถือกเคร                 | รื่องมือที่ใช้สร้างคือ คำตอ |
| 15. พิมพ์ ชื่อ นามสกุล (ภาษาอังกฤษ) ลงในช่อง<br>สั้นๆ และคลิกเลือกจำเป็นต้องตอบคำถาม                                                                                                    | คำถาม เลือกเคว                 | รื่องมือที่ใช้สร้างคือ คำตอ |
| 15. พิมพ์ ชื่อ นามสกุล (ภาษาอังกฤษ) ลงในช่อง<br>สั้นๆ และคลิกเลือกจำเป็นต้องตอบคำถาม<br>📄 เหนือ 🗅 🕯                                                                                                    | คำถาม เลือกเคา                 | รื่องมือที่ใช้สร้างคือ คำตอ |
| 15. พิมพ์ ชื่อ นามสกุล (ภาษาอังกฤษ) ลงในช่อง<br>สั้นๆ และคลิกเลือกจำเป็นต้องตอบกำถาม<br>📄 และและ 🗅 🕯 การและเล                                                                                                    | ຄຳຄານ ເລືອກເຄ <sup>ົ</sup>     | รื่องมือที่ใช้สร้างคือ คำตอ |
| <ul> <li>15. พิมพ์ ชื่อ นามสกุล (ภาษาอังกฤษ) ลงในช่อง<br/>สั้นๆ และคลิกเลือกจำเป็นต้องตอบคำถาม</li> <li>Interaction Interaction</li> </ul>                                                                                                    | ຄຳຄານ ເລືອກເຄ <sup>ົ</sup>     | รื่องมือที่ใช้สร้างคือ คำตอ |
| 15. พิมพ์ ชื่อ นามสกุล (ภาษาอังกฤษ) ลงในช่อง<br>สั้นๆ และคลิกเลือกจำเป็นต้องตอบกำถาม                                                                                                    | ຄຳຄານ ເລືອກເຄ <sup>ົ</sup>     | รื่องมือที่ใช้สร้างคือ คำตอ |
| <ul> <li>15. พิมพ์ ชื่อ นามสกุล (ภาษาอังกฤษ) ลงในช่อง<br/>สั้นๆ และคลิกเลือกจำเป็นต้องตอบคำถาม</li> <li></li></ul>                                                                                                    | ຄຳຄານ ເດືອກເຄ <sup>ົ</sup>     | รื่องมือที่ใช้สร้างคือ คำตอ |
| <ul> <li>15. พิมพ์ ชื่อ นามสกุล (ภาษาอังกฤษ) ลงในช่อง<br/>สั้นๆ และคลิกเลือกจำเป็นต้องตอบคำถาม</li> <li>Interdent Control (Interdent Control (Interdent))</li> </ul>                                                                                                    | คำถาม เลือกเค <sup>ร</sup><br> | รื่องมือที่ใช้สร้างคือ คำตอ |
| <ul> <li>15. พิมพ์ ชื่อ นามสกุล (ภาษาอังกฤษ) ลงในช่อง<br/>สั้นๆ และคลิกเลือกจำเป็นต้องตอบคำถาม</li> <li></li></ul>                                                                                                    | คำถาม เลือกเคร<br>             | รื่องมือที่ใช้สร้างคือ คำตอ |
| <ul> <li>15. พิมพ์ ชื่อ นามสกุล (ภาษาอังกฤษ) ลงในช่อง<br/>สั้นๆ และคลิกเลือกจำเป็นต้องตอบกำถาม</li> <li>         Interdem III (Interded Interded Internet Interded Interded Internet Internet Interded Interded Internet Internet Interded Internet Internet Int</li></ul> | ຄຳຄານ ເດືອກເຄ <sup>2</sup>     | รื่องมือที่ใช้สร้างคือ คำตอ |
| <ul> <li>15. พิมพ์ ชื่อ นามสกุล (ภาษาอังกฤษ) ลงในช่อง<br/>สั้นๆ และคลิกเลือกจำเป็นต้องตอบคำถาม</li> <li>Interference Interference</li> <li>Interference Interference</li> </ul>                                                                                                    | คำถาม เลือกเคร<br>             | รื่องมือที่ใช้สร้างคือ คำตอ |
| <ul> <li>15. พิมพ์ ชื่อ นามสกุล (ภาษาอังกฤษ) ลงในช่อง<br/>สั้นๆ และคลิกเลือกจำเป็นต้องตอบคำถาม</li> <li>Interdent Control (Interdent Control (Interdent))</li> </ul>                                                                                                    | คำถาม เลือกเคร<br>             | รื่องมือที่ใช้สร้างคือ คำตอ |
| <ul> <li>15. พิมพ์ ชื่อ นามสกุล (ภาษาอังกฤษ) ลงในช่อง<br/>สั้นๆ และคลิกเลือกจำเป็นต้องตอบคำถาม</li> <li>Interder C + Interded Construction (Interded Construction)</li> </ul>                                                                                                    | คำถาม เลือกเคร<br>             | รื่องมือที่ใช้สร้างคือ คำตอ |
| <ul> <li>15. พิมพ์ ชื่อ นามสกุล (ภาษาอังกฤษ) ลงในช่อง<br/>สั้นๆ และคลิกเลือกงำเป็นด้องตอบกำถาม</li> <li>Interaction Interaction (Interaction)</li> </ul>                                                                                                    | คำถาม เลือกเคร<br>             | รื่องมือที่ใช้สร้างคือ คำตอ |
| <ul> <li>15. พิมพ์ ชื่อ นามสกุล (ภาษาอังกฤษ) ลงในช่อง<br/>สั้นๆ และคลิกเลือกจำเป็นต้องตอบคำถาม</li> <li>Interdes C + Internet Construction (Internet Construction)</li> </ul>                                                                                                    | คำถาม เลือกเคร<br>             | รื่องมือที่ใช้สร้างคือ คำตอ |

14. คลิกไอคอนสีเหลี่ยมผืนผ้า เพื่อเพิ่มส่วนที่ 2 พิมพ์หัวข้อและเงื่อนไขการทำแพลตฟอร์ม

ร**ูปภาพที่ 4.17 :** ขั้นตอนการสร้าง Google Forms

16. พิมพ์ สถานภาพ ลงในช่องคำถาม เลือกเครื่องมือที่ใช้สร้างคือ หลายตัวเลือก เพิ่ม ตัวเลือก 1) โสด 2) สมรส 3) หย่าร้าง 4) หม้าย คลิกเลือกจำเป็นต้องตอบคำถาม

| Timos Apo              | - integ | -                 |    |  |
|------------------------|---------|-------------------|----|--|
| marrie .               |         | B. Leeber         |    |  |
|                        |         | that the come     | a  |  |
| Averte                 | 4       | 🛱 cheimine        | 8  |  |
| Oter                   |         | (i) capital       | Tr |  |
| Q                      |         | (6 Minister       | E) |  |
| O worke                |         | - controls        | 8  |  |
| () <del>-</del>        |         | 🛗 )mäspi chunget. | -  |  |
| All spins is all Time. |         | E company         |    |  |
|                        | ø       | 12 cm             |    |  |
| -                      | -       | © Tem             | T  |  |

รูปภาพที่ 4.18 : ขั้นตอนการสร้าง Google Forms ที่มา : Google Forms

17. พิมพ์ ชื่อ นามสกุล วัน / เคือน / ปีเกิดคู่สมรส (กรณีถ้ามีคู่สมรส) ลงในช่องคำถามเลือก เครื่องมือที่ใช้สร้างคือ คำตบสั้นๆ

| Disation Suprem Letters          |    |
|----------------------------------|----|
| arters.                          |    |
|                                  |    |
| C Aus                            |    |
| C more                           |    |
| Civisi                           |    |
|                                  |    |
| Annual Actions II is between the |    |
| -verdebilganer*                  | 8  |
| A                                | Tr |
| the stand of the                 |    |
|                                  | 19 |
|                                  |    |

รูปภาพที่ 4.19 : ขั้นตอนการสร้าง Google Forms

18. พิมพ์ วัน / เดือน / ปีเกิด ลงในช่องคำถาม เลือกเครื่องมือที่ใช้สร้างคือ วันที่ และคลิก เลือกจำเป็นต้องตอบกำถาม

| United form in the Photosconing Sec.                   | ar Betweek                            |
|--------------------------------------------------------|---------------------------------------|
| C write                                                | @ Yestet                              |
| () with                                                | (f) skapierium                        |
|                                                        | Conclusion                            |
| tär ensensi har i data i Bidinjenen 1<br>mendendaganen | (C) Dester                            |
| - This same too                                        | & Frame                               |
|                                                        | - transie                             |
| Teridanis II.                                          | H )Adjanovanjel 9                     |
| 100 Basic 100                                          | E Cavinorpat                          |
|                                                        | 10 mm                                 |
| 0                                                      | © 1m                                  |
|                                                        |                                       |
| รูปภาพที่ 4.20 : ขั้นตอนการสร้า                        | Google Forms                          |
| ที่มา : Google Forr                                    | ns                                    |
|                                                        |                                       |
|                                                        | 4 day y 4 a 2 a 2                     |
| 19. พิมพ์ สถานทิเกิด ลงในช่องคำถาม เลือกเครีย          | องม่อทใช้สร้างคือ ค้าตอบสั้นๆ และคลิก |
| เลือกจำเป็นต้องตอบคำถาม                                |                                       |

| Tantana manana ar ann an ann an an an an an an an an an a | ar Dataset                                                                                                    |              |
|-----------------------------------------------------------|----------------------------------------------------------------------------------------------------|--------------|
| Terlifezitif<br>mensionen (j                              | Charles and                                                                                                    |              |
| aradda - G                                                | - Contract<br>- Contract<br>Distriction<br>- Contractor<br>- Contractor<br>- Contr | 0<br>0<br>17 |
| p                                                         | th our                                                                                                    |              |

รูปภาพที่ 4.21 : ขั้นตอนการสร้าง Google Forms

20. พิมพ์ เพศ ลงในช่องคำถาม เลือกเครื่องมือที่ใช้สร้างคือ หลากตัวเลือก เพิ่มตัวเลือก
 1) ชาย 2) หญิง คลิกเลือกจำเป็นต้องตอบคำถาม

| _         | + Inclusion        | Seine Aus             |
|-----------|--------------------|-----------------------|
|           | di Inesti          |                       |
| -         | S. marine          | weathe                |
| **        | E celluit          |                       |
| 0         | E- see             |                       |
| e 19      | (B) Thrushel       | 141                   |
| ar 🖓      | er unicipal        |                       |
| ET Hereit | III Indaterstangel | Summer of set (Intell |
|           | H Seamon .         |                       |
|           | CI 100             |                       |
|           | 0                  |                       |

ร**ูปภาพที่ 4.22 :** ขั้นตอนการสร้าง Google Forms ที่มา : Google Forms

21. พิมพ์ ประเทศที่เกิด ลงในช่องกำถาม เลือกเครื่องมือที่ใช้สร้างคือ กำตอบสั้นๆ และ กลิกเลือกจำเป็นต้องตอบกำถาม

| Santra Aspana | Haringo | in line and         |     |
|---------------|---------|---------------------|-----|
|               |         | E Ineral            |     |
| unt.          |         | (i) Millipications  |     |
| () e+         |         | Chempian            |     |
| 0.44          |         | ©                   |     |
| -             | _       | · Filostat          |     |
| ana sector    | a       |                     |     |
|               |         | III Makes cross gro | 10  |
|               |         | E Churcher prist    |     |
|               | 0       |                     | TEL |
|               | 24      | C2 Der              |     |

รูปภาพที่ 4.23 : ขั้นตอนการสร้าง Google Forms

ที่มา : Google Forms

| 22. พิมพ์ เลขบัตรประจำตัวประชาชน          | ลงในช่องคำตถาม | เลือกเครื่องมือที | ไช้สร้างคือ |
|-------------------------------------------|----------------|-------------------|-------------|
| คำตอบสั้นๆ และคลิกเลือกจำเป็นต้องตอบคำถาม |                |                   |             |

| tions have                               | - 104  | e Sylpost            |                   | _        |
|------------------------------------------|--------|----------------------|-------------------|----------|
| 0.44                                     |        | # Ymeni              |                   |          |
|                                          |        | () mangeritär        |                   |          |
| rikunskiste *                            |        | C Duster             |                   |          |
|                                          |        | (6) et august        |                   |          |
| antiketartuttehenari                     |        | - Sinciple           |                   |          |
|                                          |        | H hands show get     | 8                 |          |
|                                          | g      | HS case              | 5                 |          |
|                                          | -      | 0.10                 | 8                 |          |
| รูปภาพที่ 4.24 : ขั้นตอนก                | ารสร้า | <b>।</b> Google Form | 18                |          |
| ที่มา : Goog                             | le For | ms                   | 1811              |          |
|                                          |        |                      |                   |          |
| 23. พิมพ์ เบอร์ โทรศัพท์มือถือ ลงในช่องค | จำถาม  | เลือกเครื่องมือ      | ที่ใช้สร้างคือ คำ | ตอบสั้นๆ |
| และคลิกเลือกจำเป็นต้องตอบคำถาม           |        |                      | 20                |          |

และคลิกเลือกจำเป็นต้องตอบคำถาม

| makes have inter                                                                                                    | er dertanier           |   |
|----------------------------------------------------------------------------------------------------|------------------------|---|
| annound in the                                                                                                    | B repair               |   |
|                                                                                                    | () miligrouse          |   |
| undetersinkation m."                                                                                                    | C Chernitett           |   |
| Charlos and Charlos and Charlo | 0                      |   |
| F                                                                                                    | dis rivated            |   |
| sattesbinata II.                                                                                                    | - United               | 0 |
| Terrent in                                                                                                    | III Malegia chican ged | T |
|                                                                                                    | E Chesterapei          |   |
| 0                                                                                                    | the card               | E |
| <br>1                                                                                                    | W the                  | # |

รูปภาพที่ 4.25 : ขั้นตอนการสร้าง Google Forms

| - | Galimterolodeurus "                                                                                                    | ingenese beriege<br>In processor<br>In Processor<br>(1) independent |                  |                    |
|---|----------------------------------------------------------------------------------------------------|---------------------------------------------------------------------|------------------|--------------------|
|   | successively and a second second seco | C Constants                                                         |                  |                    |
|   | Ant                                                                                                    | Universitäde<br>Handspace<br>Handspace                              | 9<br>9<br>1<br>1 | 8<br>5<br>7+<br>12 |
|   |                                                                                                    |                                                                     | 10               |                    |

24. พิมพ์ อีเมล ลงในช่องคำถาม เลือกเครื่องมือที่ใช้สร้างคือ คำตอบสั้นๆ และคลิกเลือก

25. พิมพ์ ที่อยู่ปัจจุบัน ลงในช่องกำถาม เลือกเครื่องมือที่ใช้สร้างคือ ย่อหน้า และคลิกเลือก จำเป็นต้องตอบกำถาม

| - | Tanthia Reported Setting | -                 | 100000000000000000000000000000000000000 |
|---|--------------------------|-------------------|-----------------------------------------|
|   | jaafhenfeellada *        | B. Panarat        |                                         |
|   |                          | 🛞 magaiolase      | -                                       |
|   | San'                     | C chelines        |                                         |
|   | The second second        | (c) oquame        |                                         |
|   |                          | 6 man             |                                         |
|   | -fagbase:                | - Unitida         | (B)                                     |
|   | angumentic.              | III takes consign | Tr                                      |
|   |                          | III Chickboaged   | 8                                       |
|   | p                        | 10 over           |                                         |
|   |                          | O THE             | -                                       |

รูปภาพที่ 4.27 : ขั้นตอนการสร้าง Google Forms

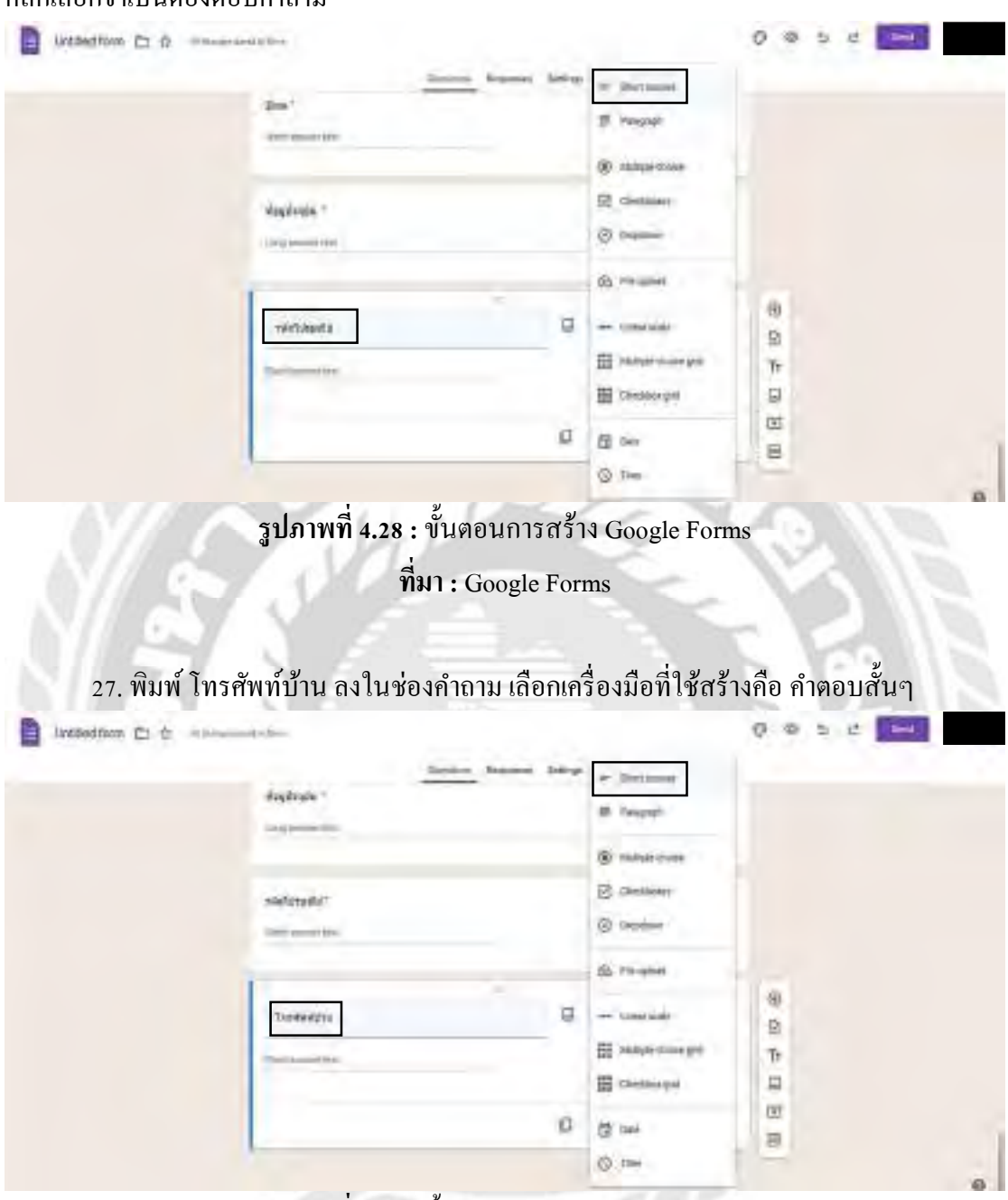

26. พิมพ์ รหัสไปรษณีย์ ลงในช่องคำถาม เลือกเครื่องมือที่ใช้สร้างคือ คำตอบสั้นๆ และ คลิกเลือกจำเป็นต้องตอบคำถาม

ร**ูปภาพที่ 4.29 :** ขั้นตอนการสร้าง Google Forms

ที่มา: Google Forms

# 4.3 ขั้นตอนการทำ QR Code

1. เข้าไปที่เว็บไซต์ https://me-qr.com/

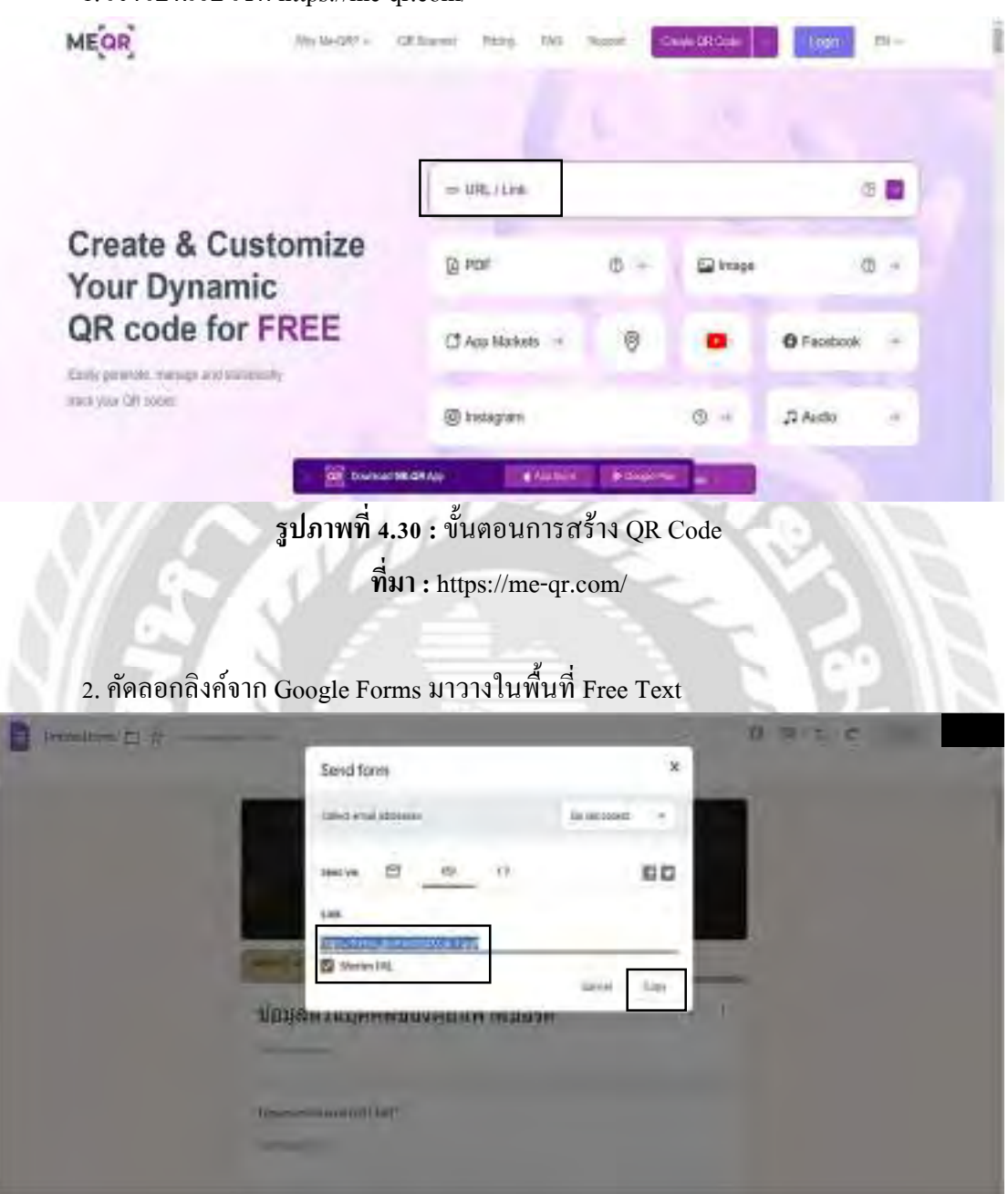

รูปภาพที่ 4.31 : ขั้นตอนการสร้าง QR Code ที่มา : Google Forms

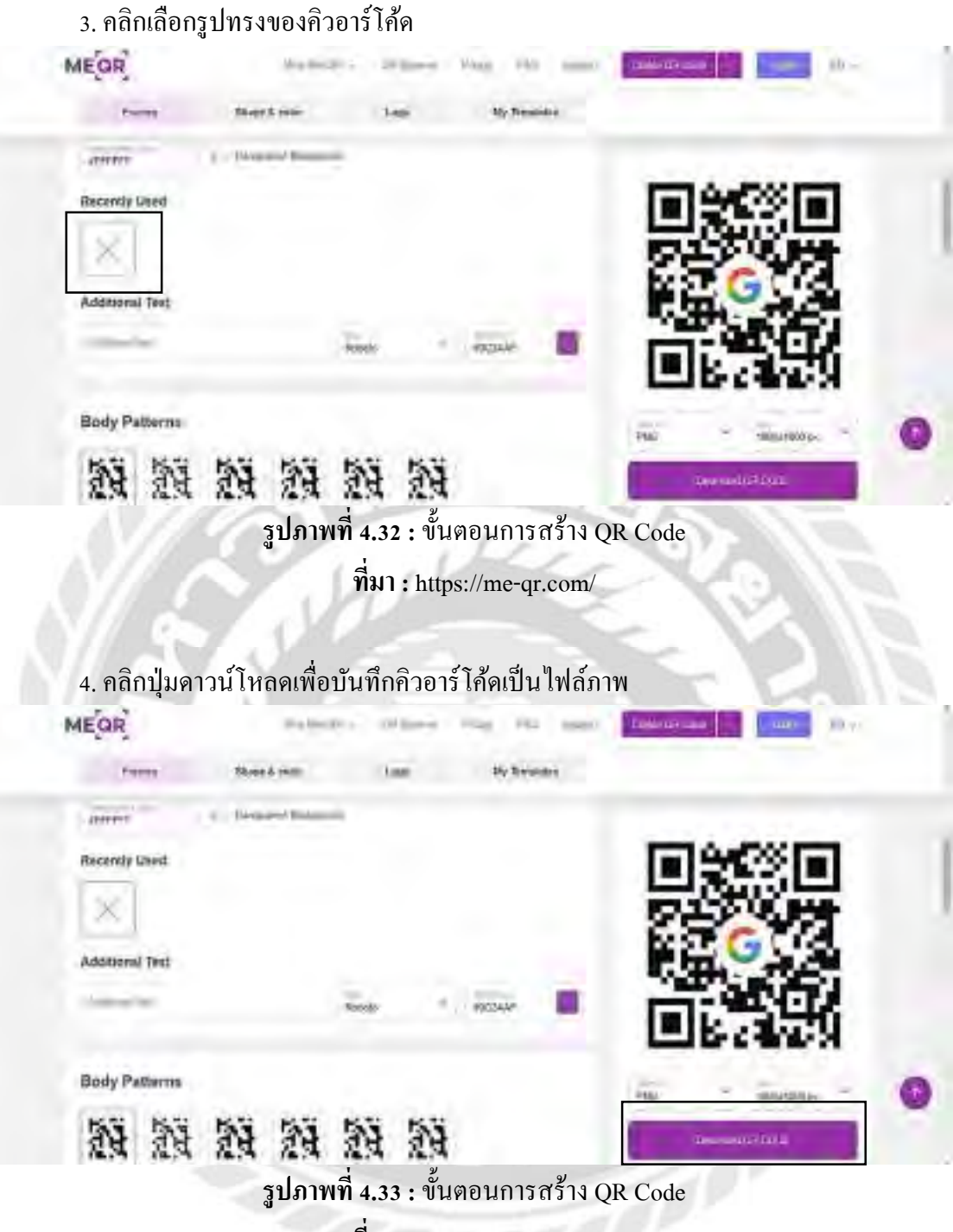

ที่มา: https://me-qr.com/

### 4.3.1 ทำการสร้างคิวอาร์โค้ดแพลตฟอร์มพาสปอร์ตเสร็จเรียบร้อย

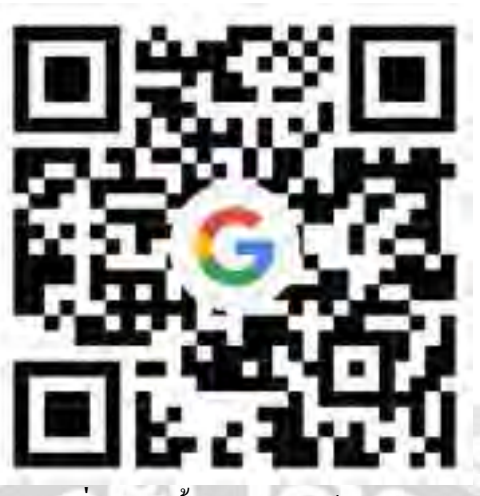

รูปภาพที่ 4.34 : ขั้นตอนการสร้าง QR Code

ที่มา: https://me-qr.com/

4.3.2 ทำการทดลองระบบสแกนคิวอาร์โค้ดแพลตฟอร์ม Google Forms และส่งให้ทาง

พนักงานในบริษัทฯ

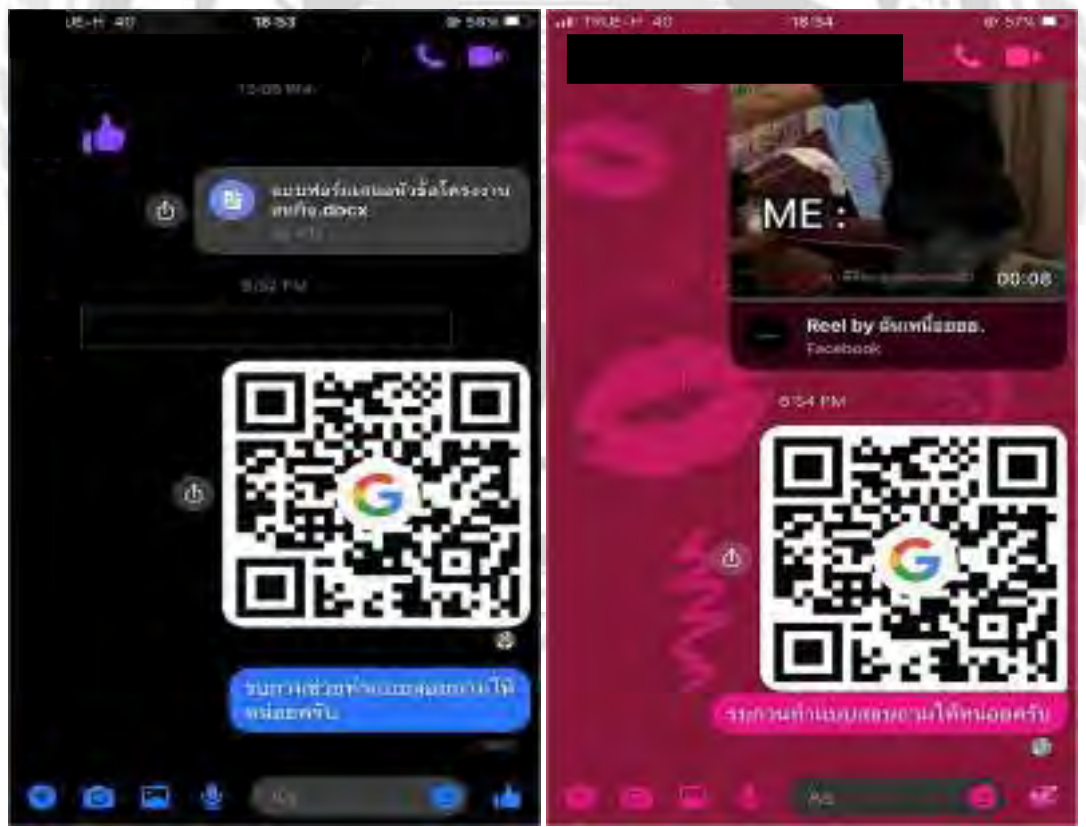

ร**ูปภาพที่ 4.35 :** ผู้จัดทำส่งระบบคิ<mark>วอาร์ โก้ดให้ทางบริษัทได้ทดสอบ</mark> ที่มา : ผู้จัดทำ (2566)

### 4.4 สรุปผลบทสัมภาษณ์จากผู้ทดลองใช้คิวอาร์โค้ดแพลตฟอร์มพาสปอร์ต

ทางบริษัทฯ และพนักงานบางส่วนของบริษัทฯ ได้ทคลองระบบเป็นที่เรียบร้อย และได้ผล ตอบรับมาเป็ นอย่างคืเป็ นที่น่าพอใจ และยังเป็นประโยชน์ต่อตัวนักท่องเที่ยวภายในประเทศ และ บริษัทฯ อีกด้วย

4.4.1 ผลกำไรวิเคราะห์ข้อมูลจำกผู้ที่ตอบแบบสอบถามโครงงานเรื่อง "คิวอาร์โค้ดกรอกคิวอาร์โค้ด กรอกข้อมูลของนักท่องเที่ยวภายในประเทศ (QR Code For Collecting Domestic Tourist Information)

ผู้จัดทำได้นำ เสนอผลการวิเคราะห์ข้อมูลเป็น 3 ส่วน มีดังนี้

ส่วนที่ 1 : ข้อมูลทั่วไปของผู้ตอบแบบสอบถาม

้ส่วนที่ 2 : ความพึงพอใจที่มีต่อคิวอาร์โค้ดการกรอกข้อมูลของนักท่องเที่ยว ภายในประเทศ ส่วนที่ 3 :ข้อเสนอแนะเพิ่มเติม

ส่วนที่ 1 : ข้อมูลทั่วไปของผู้ตอบแบบสอบถาม

ใช้เครื่องมือวิเคราะห์ทางสถิติคือ ค่าแจกแจงความถี่ (Frequency) และหาค่าร้อยละ (Percentage) ตารางที่

4.4.2 : แสดงตารางจำนวนร้อยละของกลุ่มตัวอย่างจาแนกตามเพศ เพศ จำนวน (คน) ร้อย ละ (%) ชาย - - หญิง 6 - 60.00 LGBTQ+ 4 - 40.00 รวม 10 - 100.00 พบว่าผู้ตอบแบบสอบถามส่วน ใหญ่เป็นเพศหญิงมีมากที่สุดจำนวน 6 คน คิดเป็นร้อยละ 60.00และเพศ LGBTQ+ มีน้อยที่สุดจำ นวน 4 คน คิดเป็นร้อยละ 40.00 แสดงจำนวนร้อยละของกลุ่มตัวอย่างจำแนกตามอายุ อายุจำนวน (คน) ร้อยละ (%) 21 - 30 ปี 2 - 20.00 31 - 40 ปี 5 - 50.00 มากกว่า 41 ปี 3 - 30.00 รวม 10 - 100.00

4.4.3 พบว่าผู้ตอบแบบสอบถามส่วนใหญ่เป็นผู้ที่มีอายุระหว่าง 31 - 40 ปีมีมากที่สุดจำนวน 5 คน คิดเป็นร้อยละ 50.00 รองลงมาคือ ผู้ที่มีอายุมากกว่า 41 ปีจำนวน 3 คน คิดเป็นร้อยละ 30.00 และผู้ที่มีอายุระหว่าง 21 - 30 ปีมีน้อยที่สุด จำนวน 2 คน คิดเป็นร้อยละ 20.00 ส่วนที่ 2 : ประเมิน ความพึงพอใจที่มีต่อคิวอาร์ โค้ดการกรอกข้อมูลของนักท่องเที่ยวภายในประเทศใช้เครื่องมือ วิเคราะห์ทางสถิติคือ หาค่าเฉลี่ย (Mean Score) และค่าเบี่ยงเบนมาตรฐาน (Standard Deviation) โดยวิธีการแปรผลของบุญชม ศรีสะอาค (2556) มีการกำหนดการแปล ความหมายใคดังนี้ ค่าเฉลี่ย 4.51 - 5.00 หมายถึง ความพึงพอใจระดับมากที่สุด ค่าเฉลี่ย 3.51 - 4.50 หมายถึง ความพึงพอใจ ระดับมาก ค่าเฉลี่ย 2.51 - 3.50 หมายถึง ความพึงพอใจระดับปานกลาง ค่าเฉลี่ย 1.51 - 2.50 หมายถึง

ความพึงพอใจระดับน้อย ค่าเฉลี่ย 1.00 - 1.50 หมายถึง ความพึงพอใจระดับน้อยที่สุด 33 ตำรำงที่ 4.4.4 :แสดงตารางค่าเฉลี่ยความพึงพอใจที่มีต่อคิวอาร์ โค้ดการกรอกข้อมูลของ นักท่องเที่ยว ภายในประเทศ ประเด็นควำมพึงพอใจ ค่าเฉลี่ย ค่าเบี่ยงเบน มาตรฐานระดับ ความพึง พอใจ 1. ข้อมูลส่วนบุคคลจะถูกจัดเก็บไว้เป็นฐานข้อมูลของบริษัทฯ โดยไม่เปิดเผยข้อมูล 4.80 0.42 มากที่สุด

2. คำถามในแบบฟอร์มเหมาะสมกับผู้ที่ตอบ แบบฟอร์ม 4.40 - 0.70 มาก

3. คำถามมีเนื้อหาที่ตรงกับหัวข้อเรื่อง 4.10 - 0.88 มาก

4. มีการคำเนินการทำแบบสอบถามอย่างเป็น ระบบ 4.00 - 0.67 มาก

5. เอกสารแบบฟอร์มชัดเจนทุกขั้นตอน 4.10 0.88 มาก 6. มีขั้นตอนกระบวนการของ แบบสอบถามที่ ชัดเจน 4.60 - 0.52 มากที่สุด ค่ำเฉลี่ยรวม 4.33 - 0.68 มาก

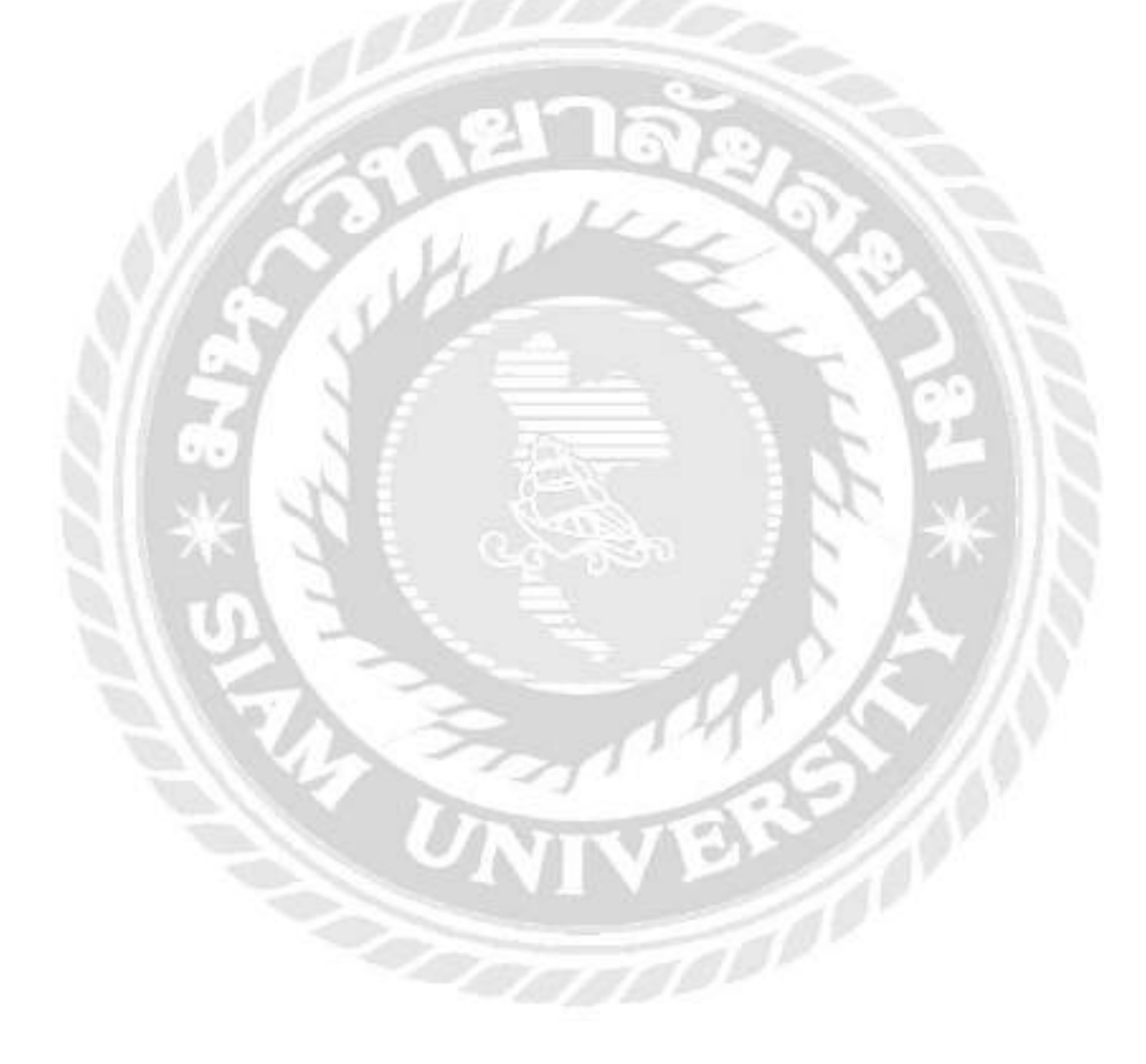

# บทที่ 5 สรุปผลการปฏิบัติงานและข้อเสนอแนะ

### 5.1 สรุปผลโครงงาน

จากการปฏิบัติงานสหกิจศึกษาตั้งแต่วันที่ 21 สิงหาคม 2566 ถึงวันที่ 8 ธันวาคม 2566 ในตำแหน่งติดต่อประสานงาน คิวอาร์โค้ดกรอกข้อมูลของนักท่องเที่ยวภายในประเทศ โดยมี ้วัตถุประสงค์ เพื่อสร้างแบบบันทึกข้อมูลคิวอาร์ โค้คออนไลน์ และเพื่อลดปัญหาในการจัคเก็บ ้ข้อมูลในรูปแบบเอกสาร ทางผู้จัดทำจึงได้ศึกษาวิธีการอำนวยสะควกแก่ผู้ที่ใช้บริการกับทาง บริษัททริปเปิ้ล ดี ทัวร์ จำกัด

ผู้จัดทำได้สร้างกิวอาร์ โค้ดแพลตฟอร์มพาสปอร์ตทั้งหมด 2 ส่วน ในส่วนแรกมีทั้งหมด 5 ข้อ จะเป็นข้อมูลโปรแกรมการเดินทาง หมายเลข วันที่ออก วันหมคอายุ และรูปถ่ายพาสปอร์ต ้ส่วนที่ 2 มีทั้งหมด 14 ข้อ จะเป็นข้อมูลส่วนตัว พบว่ามีพนักงานจำนวนมากที่ใช้งานเอกสารนี้ทำให้ ้เอกสารมีการเปลี่ยนที่ และไม่ได้จัดเก็บไว้ที่เดิม จึงก่อให้เกิดปัญหาเอกสารหาย หาไม่เจอ หรือ ้จะต้องใช้เวลานานในค้นหา ผู้จัดทำจึงสร้าง Google Forms นี้ขึ้นมา เพื่อช่วยแก้ปัญหา การใช้ Google Forms ส่งผลให้ข้อมูลถูกจัดเก็บอย่างเป็นระเบียบ

้ข้อมูลที่ทางบริษัททริปเปิ้ล ดี ทัวร์ จำกัด จัดเก็บเป็นข้อมูลส่วนตัวของลูกค้า เพื่อใช้ในการ ้ยื่นพาสปอร์ตนั้นยิ่งมีความสำคัญอย่างมากในการจัดเก็บข้อมูล และการที่ข้อมูลได้ถูกจัดอย่างเป็น ระเบียบใน Google Forms แล้วส่งผลให้การค้นหาข้อมูล เพื่อนำมาใช้งานของพนักงานมีความง่าย ้ขึ้น มีความสะควกรวคเร็วลคปัญหาการจัคเก็บข้อมูลในรูปแบบเอกสาร และยังมีความปลอคภัยใน การจัดเก็บข้อมูลไม่เสี่ยงต่อการที่ข้อมูลจะสูญหาย

### 5.2 ปัญหาและข้อเสนอแนะในการจัดทำโครงงาน

# 5.2.1 ปัญหาและข้อเสนอแนะในการจัดทำโครงงาน

จากการให้ทางพนักงานที่ปรึกษาตรวจสอบแบบฟอร์มการเก็บข้อมูลออนไลน์ผ่าน Google Forms ครั้งแรก พบปัญหาการกรอกแบบฟอร์ม โคยจำเป็นต้องมีอีเมลก่อนจึงจะสามารถ กรอกแบบฟอร์มได้ซึ่งกรณีดังกล่าวสามารถแก้ไขได้การตั้งค่าบน Google Forms

### 5.2.2 แนวทางการแก้ไขปัญหา

1. ควรศึกษาหาความรู้ทบทวนข้อมูลที่เกี่ยวข้องกับหัวข้อโครงงานจากแหล่งความรู้ทั้ง ้ในทางอินเตอร์เน็ต และอื่นๆ เพื่อเพิ่มประสิทธิภาพให้โครงงานมีความถูกต้องน่าเชื่อถือมากยิ่งขึ้น

2. ค้นหา และศึกษาข้อมูลต่างๆ ที่สามารถนำมาใช้สร้างคิวอาร์โค้คแพลตฟอร์ม พาสปอร์ตโอรงงานอรั้งต่อไป

# 5.2.3 ข้อเสนอแนะในการทำโครงงานครั้งต่อไป

Google Forms ควรมีโลโก้ หรือ สัญลักษณ์ของบริษัท บริษัทอื่นจะได้ไม่นำไปใช้ง่ายๆ

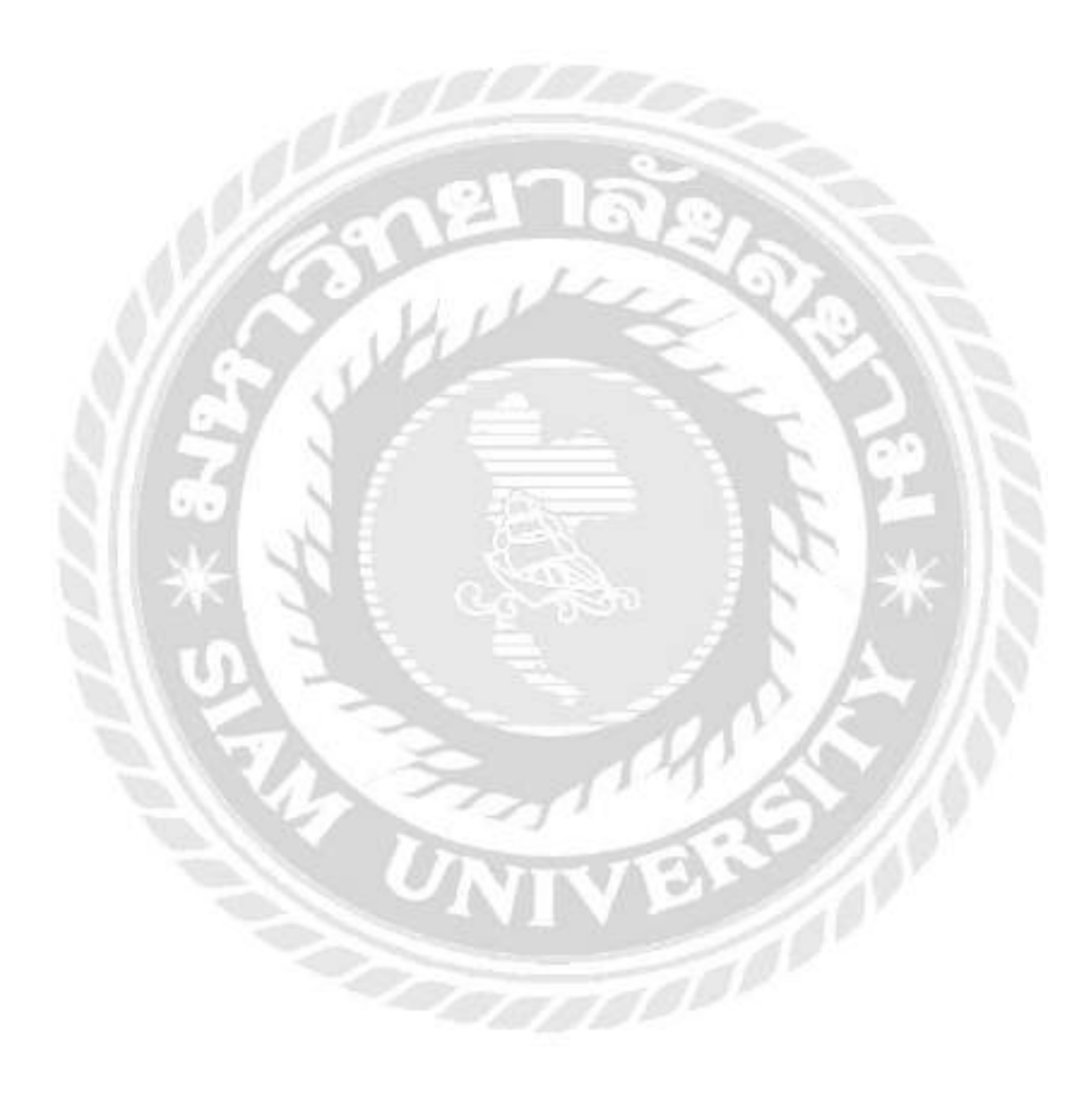

### บรรณานุกรม

จิรัชยา นครชัย. (2553). ระบบจัดการเอกสารอิเล็กทรอนิกส์ (Electronic Document Management System). มหาวิทยาลัยเทคโนโลยีมหานคร.

เดนโซ เวฟ. (2559). *QR Code Solutions*. https://www.grcode.com/en/

ทิฐิรัฐ รุ้งแก้ว. (2562). การฝึกทักษะการฟังภาษาอังกฤษด้วยตนเองผ่าน Google Apps. มหาวิทยาลัยเทคโนโลยีพระจอมเกล้าพระนครเหนือ.

วนัชพร ใกยราช. (2561). การประยุกต์ใช้เทคโนโลยีคิวอาร์โค้ค เพื่อส่งเสริมกิจกรรมการเรียนรู้ สำหรับสวนพฤกษศาสตร์ วิทยาลัยเกษตรและเทคโนโลยีพิจิตร. มหาวิทยาลัยนเรศวร.

วนิคา สิงห์น้อย. (2564). การปรับเปลี่ยนกระบวนการจัดเก็บเอกสาร โดย ใช้แนวคิดของการคิดเชิง ออกแบบเพื่อยกระดับสู่สำนักงานอัจฉริยะ. มหาวิทยาลัยราชภัฏพระนครศรีอยุธยา.

ไรวินท์ นนทะสุต. (2563). คิวอาร์ โค้ดวิดีโอโปรแกรมทัวร์ยอดนิยม บริษัท พาโนราม่า ทราแวล จำกัด (วิทยานิพนธ์ปริญญาบัณฑิตไม่มีการตีพิมพ์). มหาวิทยาลัยสยาม.

สหรัถ ณัชยพลวรกุล และคณะ. (2564). *คิวอาร์ โค้คสำหรับบันทึกไทม์ไลน์ของนักท่องเที่ยวชาว ไทย* (วิทยานิพนธ์ปริญญาบัณฑิตไม่มีการตีพิมพ์). มหาวิทยาลัยสยาม.

สำนักงานพัฒนาธุรกรรมทางอิเล็กทรอนิกส์. (2564). Governmente-Service ยกระคับขีด ความสามารถภาครัฐเพื่อให้บริการประชาชน. https://www.etda.or.th/th/Useful-Resource/DigitalService/The-Power-and-Development-of-Government-e-Services.aspx

Thaiwinner. (2564). Design Thinking คืออะไร การกิดเชิงออกแบบใน 5 ขั้นตอน. https://wdev.smebank.co.th/2021/09/21/design-thinking-process/

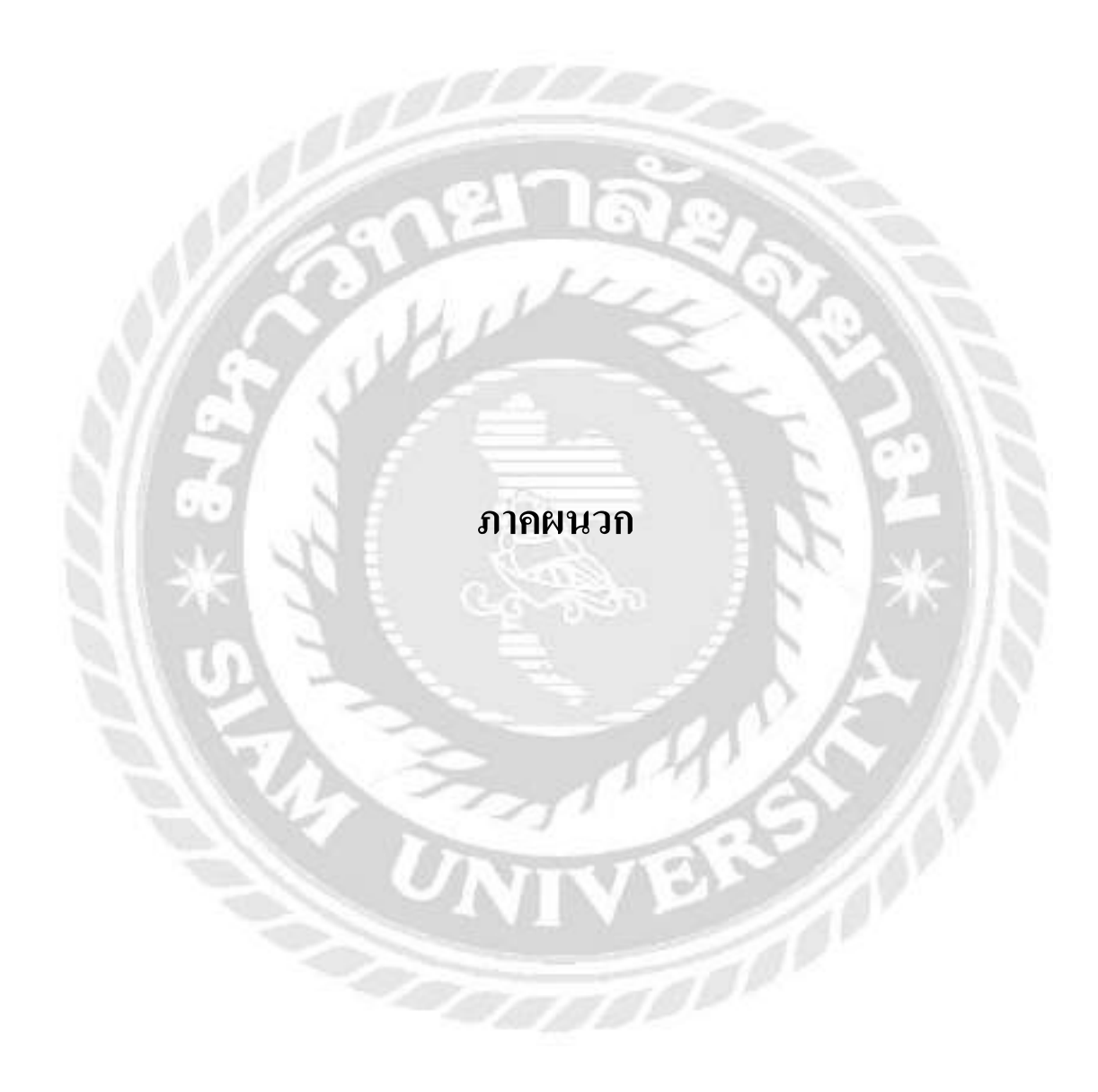

# ภาคผนวก ข บทสัมภาษณ์พนักงานที่ปรึกษา

บทสัมภาษณ์พนักงานที่ปรึกษา

เป็นโครงงานที่ดี และสามารถนำปัญหาของบริษัทฯ มาปรับใช้ให้เข้าถึงกลุ่มเป้าหมายได้ อย่างดี ทำให้ทางบริษัทฯ และพนักงานชื่นชม จึงขอเอาโครงงานที่เสนอไปนำไปต่อยอดให้บริษัทฯ มีประสิทธิภาพมากยิ่งขึ้น เพราะถึงจะเป็นโครงงานที่เพิ่งเริ่มของความคิดจากเด็กยุคใหม่ สามารถ เข้าถึงกับกลุ่มเป้าหมายได้ดี

พนักงานที่ปรึกษา

(คุณณัชชา คำวังจิก)

# ประวัติผู้จัดทำ

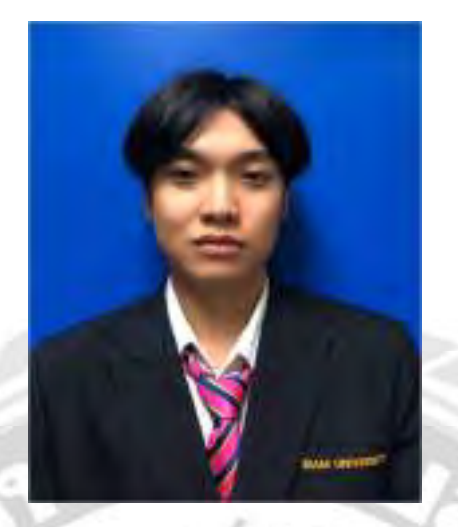

ชื่อ - นามสกุล รหัสนักศึกษา คณะ ภาควิชา

•

:

นายธนกร โชคอนันตา 6104400034 : ศิลปศาสตร์ : อุตสาหกรรมการท่องเที่ยวและการบริการ

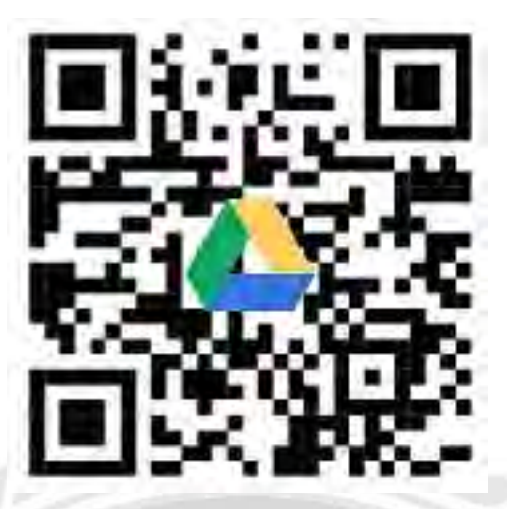

(https://me-qr.com/AtuOOrG4) รายงานการปฏิบัติงานสหกิจศึกษา

คิวอาร์ โค้คกรอกข้อมูลของนักท่องเที่ยวภายในประเทศ

QR Code For Collecting Domestic Tourist Information

โดย

นายธนกร โชคอนันตา 6104400034

รายงานนี้เป็นส่วนหนึ่งของรายวิชา 119-413 การศึกษาเชิงบูรณาการกับการทำงาน ภาควิชาอุตสาหกรรมการท่องเที่ยวและการบริการ คณะศิลปศาสตร์ มหาวิทยาลยั สยาม ภาคการศึกษาที่ 1 ปี การศึกษา 2566